Please complete all quizzes, guided exercises, and labs for each chapter. Insert YES for each completed quiz and your screenshots in appropriate locations for each guided exercise/lab

# Did you complete Quiz: Describe Networking Concepts

# **Guided Exercise: Validate Network Configuration**

In this exercise, you inspect the network configuration of one of your servers.

## Outcomes

• Identify the current network interfaces and basic network addresses.

As the student user on the workstation machine, use the lab command to prepare your system for this exercise.

This command prepares your environment and ensures that all required resources are available.

[student@workstation ~]\$ lab start net-validate

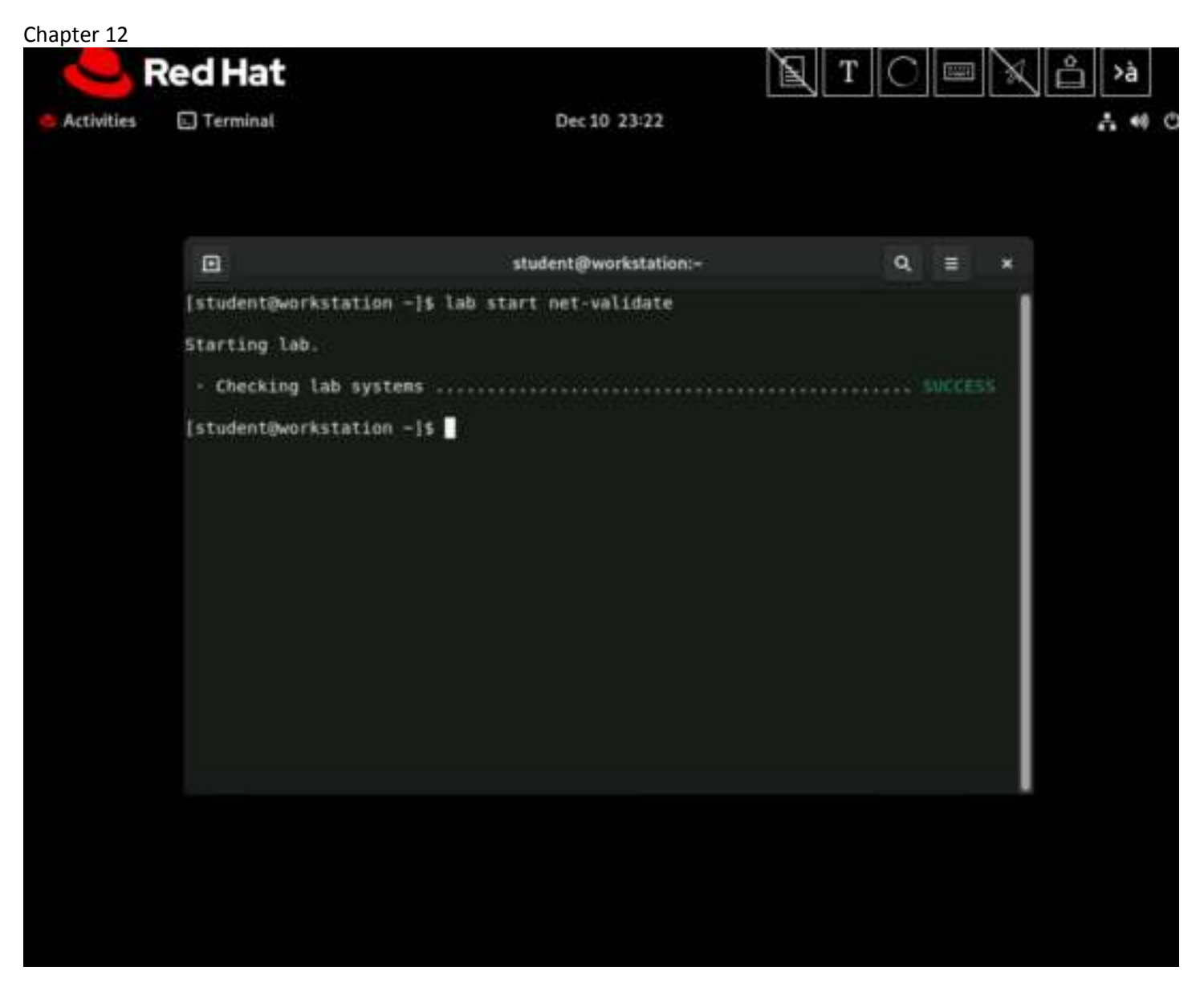

### **Procedure 12.1. Instructions**

1. Use the ssh command to log in to servera as the student user. The systems are configured to use SSH keys for authentication and passwordless access to servera.

```
[student@workstation ~]$ ssh student@servera
...output omitted...
[student@servera ~]$
```

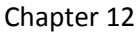

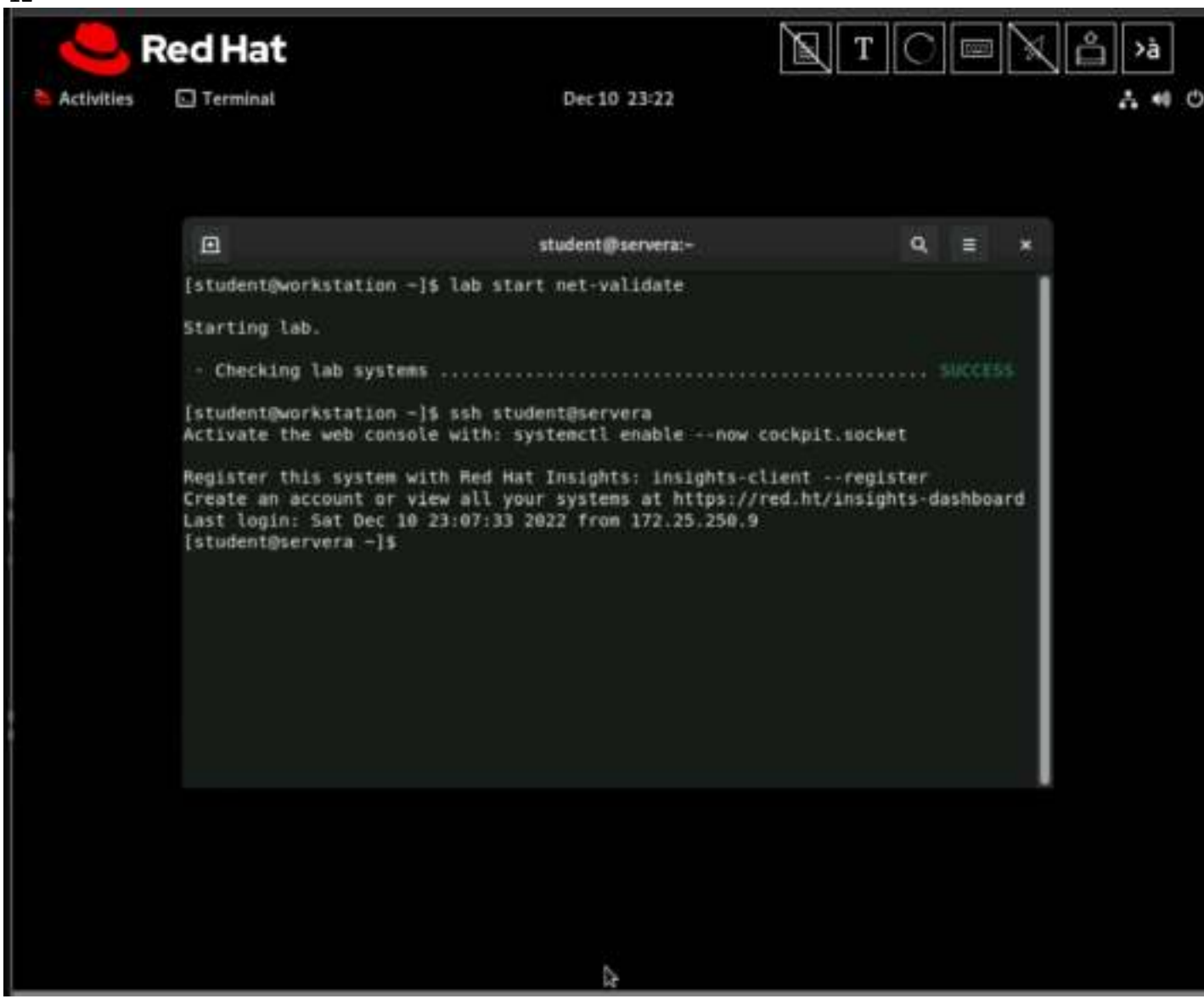

2. Locate the network interface name that is associated with the Ethernet address 52:54:00:00:fa:0a. Record or remember this name and use it to replace the en*X* placeholder in subsequent commands.

### Important

Network interface names are determined by their bus type and the detection order of devices during boot. Your network interface names will vary according to the course platform and hardware in use.

On your system, locate the interface name (such as ens06 or en1p2) that is associated with the Ethernet address 52:54:00:00:fa:0a. Use this interface name to replace the enx placeholder that is used throughout this exercise.

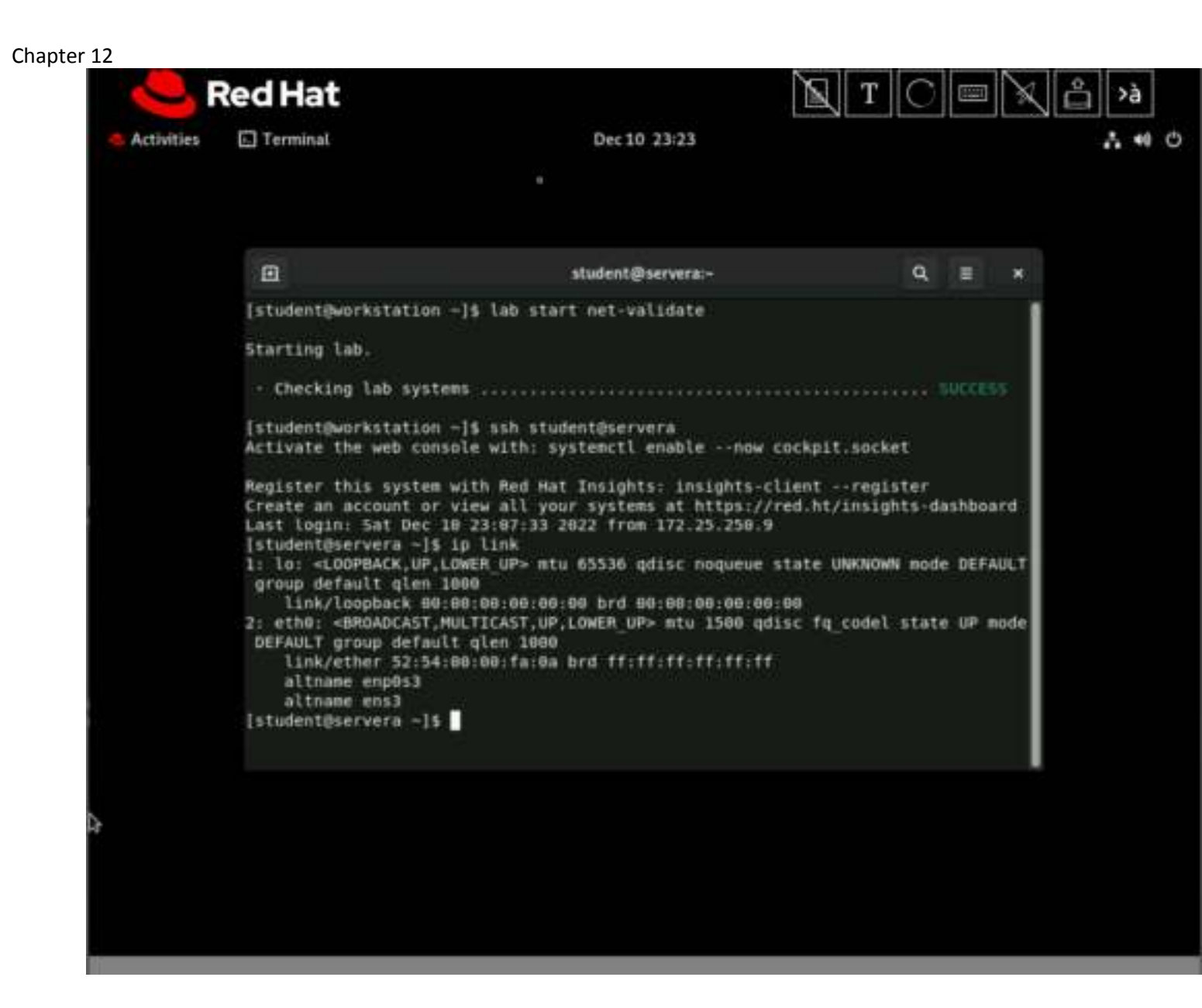

3. Display the current IP address and netmask for all interfaces.

[student@servera ~]\$ **ip** -br addr lo UP 127.0.0.1/8 ::1/128 enX: UP 172.25.250.10/24 fe80::3059:5462:198:58b2/64

4. Display the statistics for the enx interface.

```
[student@servera ~]$ ip -s link show enX
2: enX: <BROADCAST,MULTICAST,UP,LOWER_UP> mtu 1500 qdisc fq_codel state UP mode
DEFAULT group default qlen 1000
    link/ether 52:54:00:00:fa:0a brd ff:ff:ff:ff:ff
    RX: bytes packets errors dropped overrun mcast
    89014225 168251 0 154418 0 0
    TX: bytes packets errors dropped carrier collsns
    608808 6090 0 0 0 0 0
```

### Chapter 12 **Red Hat** Terminal Activities Dec 10 23:23 . 10 0 student@servera:~ α. = Starting lab. - Checking lab systems ..... [student@workstation ~]\$ ssh student@servera Activate the web console with: systemctl enable -- now cockpit.socket Register this system with Red Hat Insights: insights-client --register Create an account or view all your systems at https://red.ht/insights-dashboard Last login: Sat Dec 10 23:07:33 2022 from 172.25.250.9 [student@servera -]\$ ip link 1: lo: <LOOPBACK, UP, LOWER UP> 11 65536 gdisc noqueue state UNKNOWN mode DEFAULT group default glen 1000 link/loopback 08:00:00:00:00 brd 00:00:00:00:00:00 2: eth0: <BROADCAST,MULTICAST,UP,LOWER\_UP> mtu 1500 qdisc fq codel state UP mode DEFAULT group default glen 1000 link/ether 52:54:00:00:fa:0a brd ff:ff:ff:ff:ff:ff altname enp0s3 altname ens3 [student@servera -]\$ ip -br addr 127.0.0.1/8 ::1/128 lα UNKNOWN UP 172.25.250.10/24 fe80::c38a:ac39:36a1:a43c/64 ethB [student@servera -]\$

5. Display the route information.

[student@servera ~]\$ ip route default via 172.25.250.254 dev enX proto static metric 100 172.25.250.0/24 dev enX proto kernel scope link src 172.25.250.10 metric 100

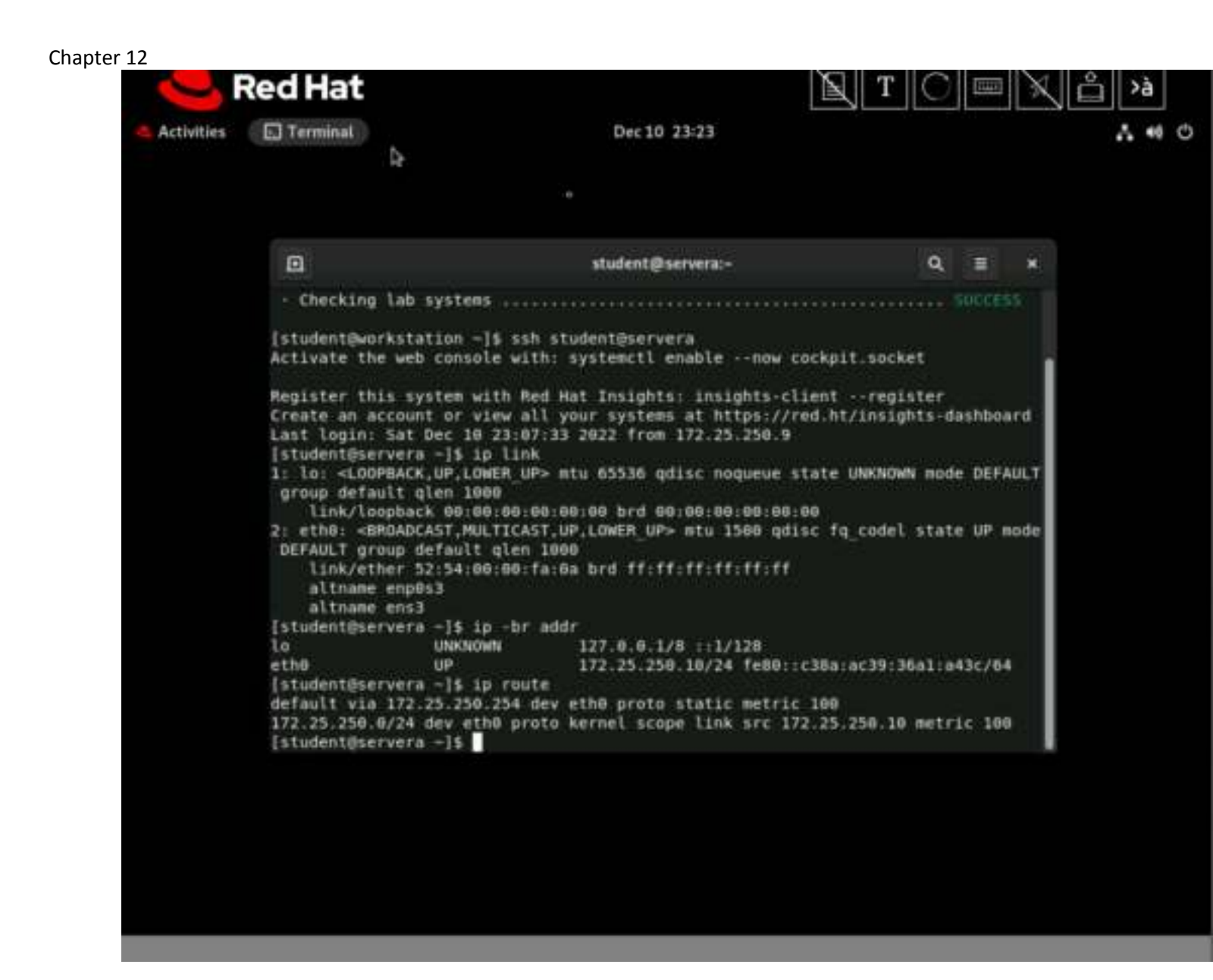

6. Verify that the router is accessible.

```
[student@servera ~]$ ping -c3 172.25.250.254
PING 172.25.250.254 (172.25.250.254) 56(84) bytes of data.
64 bytes from 172.25.250.254: icmp_seq=1 ttl=64 time=0.196 ms
64 bytes from 172.25.250.254: icmp_seq=2 ttl=64 time=0.436 ms
64 bytes from 172.25.250.254: icmp_seq=3 ttl=64 time=0.361 ms
--- 172.25.250.254 ping statistics ---
2 packate trapemitted 2 paceived 0% packat loss time 40ms
```

```
3 packets transmitted, 3 received, 0% packet loss, time 49ms rtt min/avg/max/mdev = 0.196/0.331/0.436/0.100 ms
```

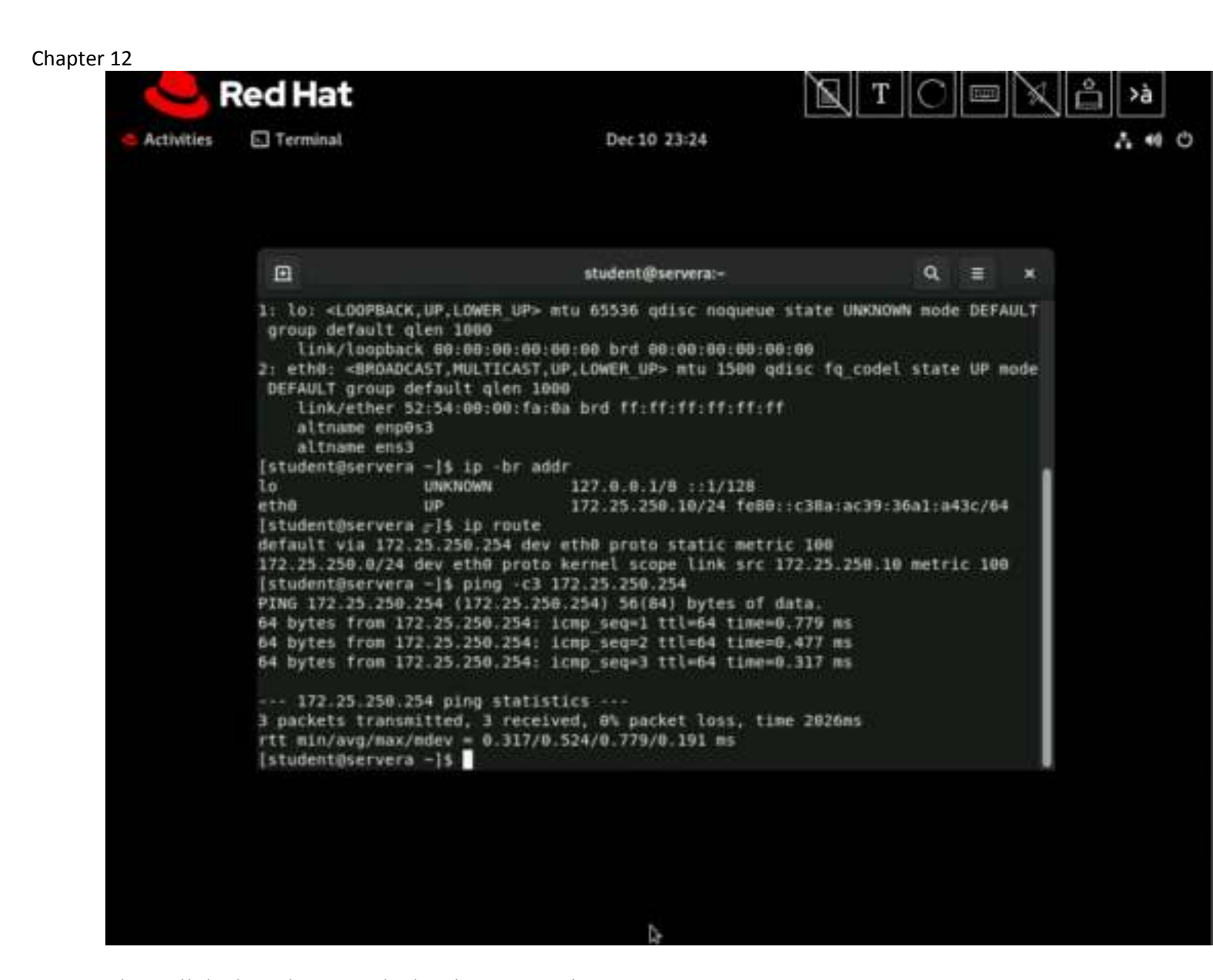

7. Show all the hops between the local system and classroom.example.com.

#### [student@servera ~]\$ tracepath classroom.example.com 1?: [LOCALHOST] pmtu 1500 1: bastion.lab.example.com 0.337ms 1: bastion.lab.example.com 0.122ms 2: 172.25.254.254 0.602ms reached Resume: pmtu 1500 hops 2 back 2

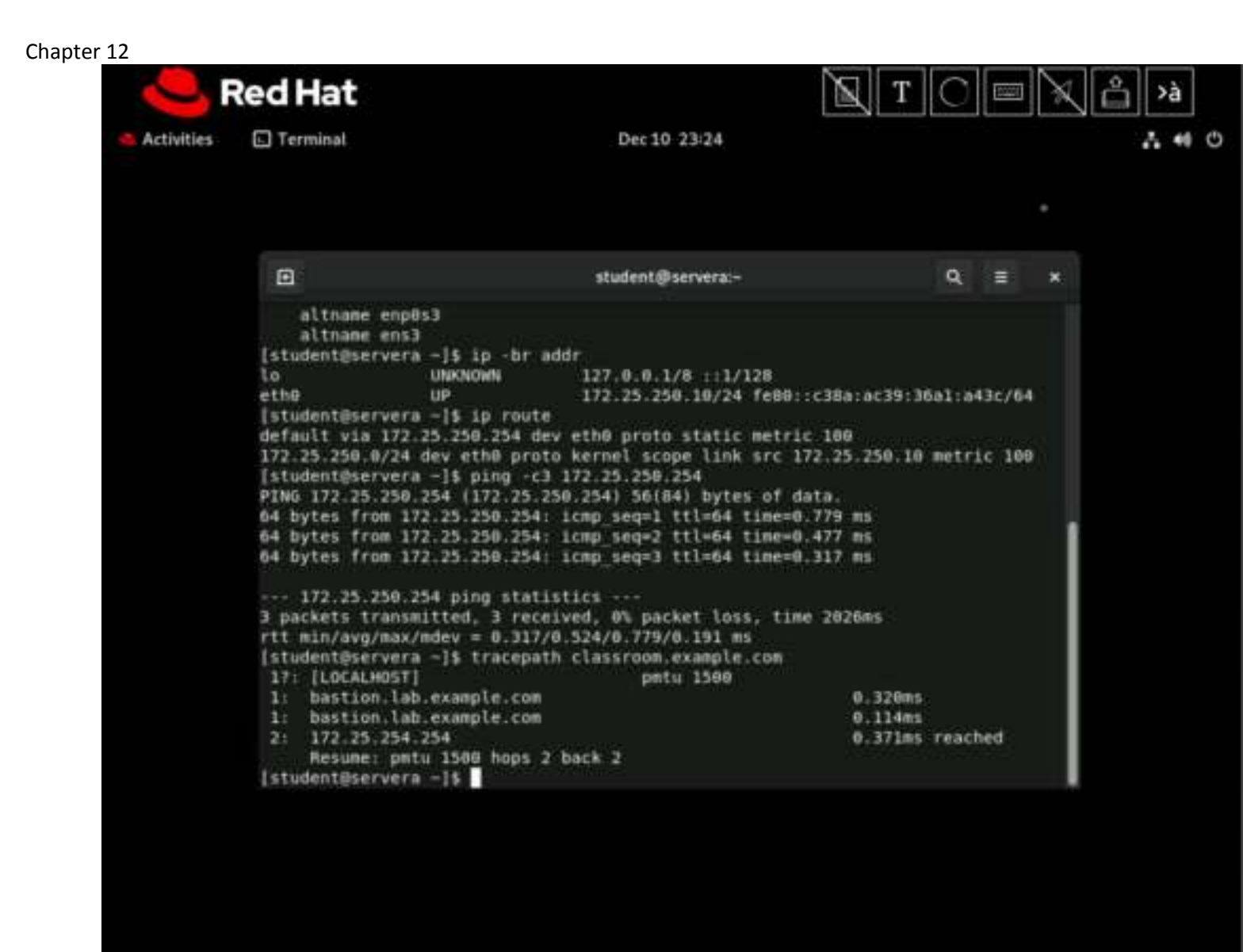

8. Display the listening TCP sockets on the local system.

| [student@se | ervera ^ | ~]\$ <b>ss -lt</b> |       |                |      |              |
|-------------|----------|--------------------|-------|----------------|------|--------------|
| State       | Recv-Q   | Send-Q             | Local | Address:Port   | Peer | Address:Port |
| LISTEN      | 0        | 128                |       | 0.0.0.0:sunrpc |      | 0.0.0.0:*    |
| LISTEN      | 0        | 128                |       | 0.0.0.0:ssh    |      | 0.0.0.0:*    |
| LISTEN      | 0        | 128                |       | [::]:sunrpc    |      | [::]:*       |
| LISTEN      | 0        | 128                |       | [::]:ssh       |      | [::]:*       |

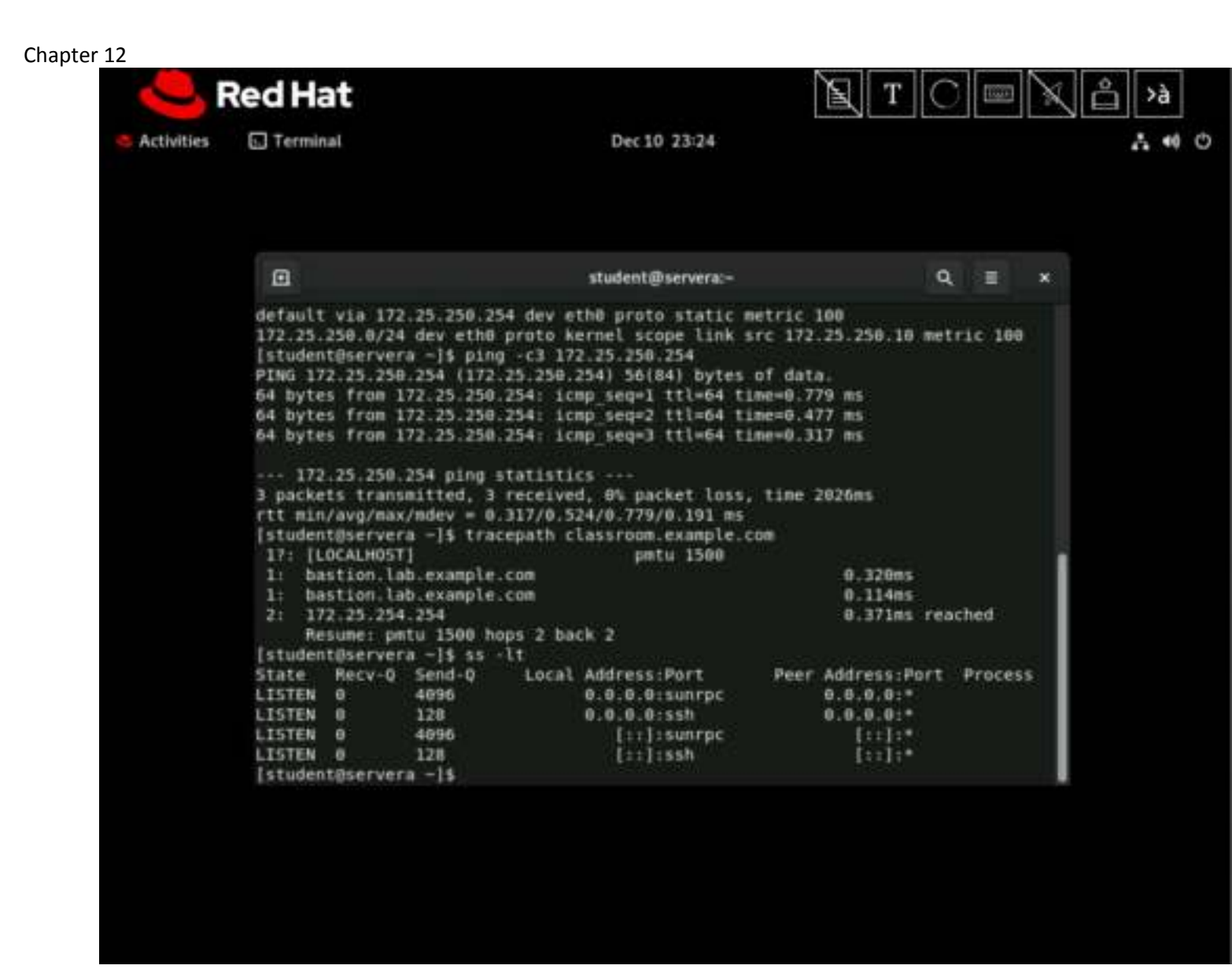

9. Return to the workstation system as the student user.

```
[student@servera ~]$ exit
logout
Connection to servera closed.
[student@workstation ~]$
```

### Finish

On the workstation machine, change to the student user home directory and use the lab command to complete this exercise. This step is important to ensure that resources from previous exercises do not impact upcoming exercises.

[student@workstation ~]\$ lab finish net-validate

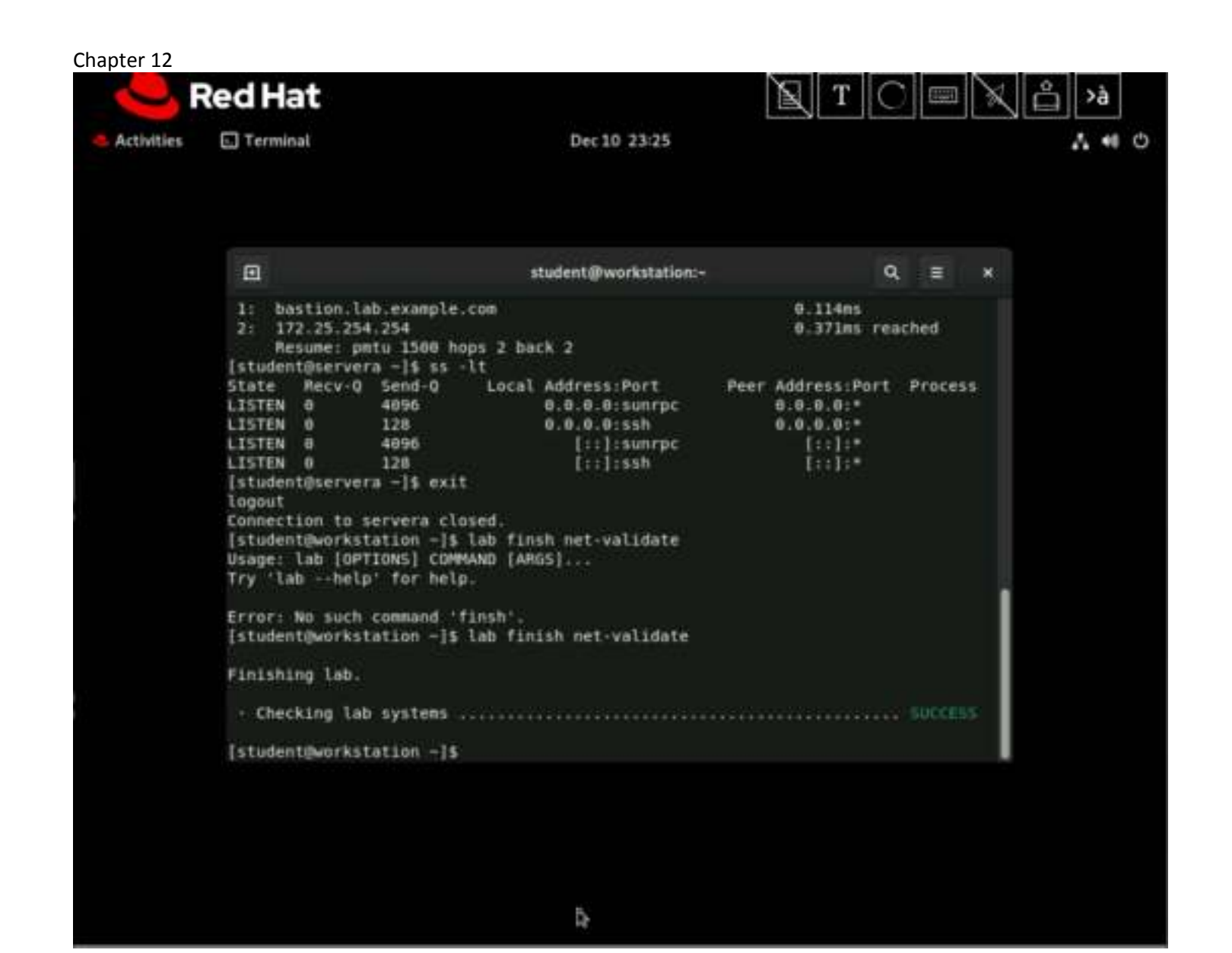

This concludes the section.

## Chapter 12 Guided Exercise: Configure Networking from the Command Line

In this exercise, you use the nmcli command to configure network settings.

## Outcomes

• Update a network connection setting from DHCP to static.

As the student user on the workstation machine, use the lab command to prepare your system for this exercise.

This command prepares your environment and ensures that all required resources are available.

[student@workstation ~]\$ lab start net-configure

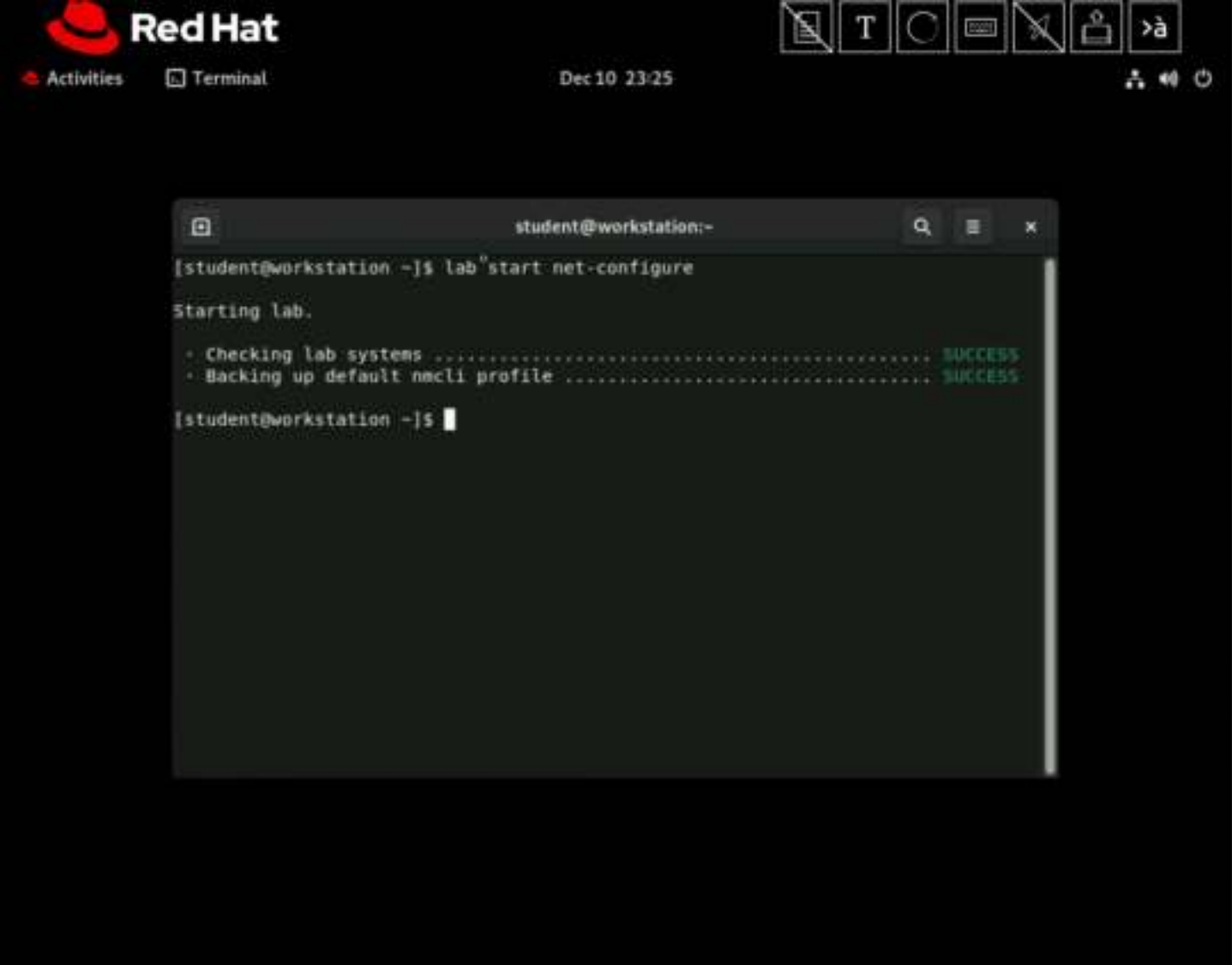

## **Procedure 12.2. Instructions**

1. Use the ssh command to log in to the servera machine as the student user.

[student@workstation ~]\$ **ssh student@servera** 

```
...output omitted...
[student@servera ~]$ sudo -i
[sudo] password for student: student
[root@servera ~]#
          Red Hat
                                                                  \mathbf{N}
                                                                      T
   Activities
             Terminal
                                               Dec 10 23:25
                                                                                               . 11 0
           Þ
               Q.
                                              root@servera:-
                                                                                 =
              [student@workstation ~]$ lab start net-configure
              Starting lab.
               - Checking lab systems .....
               - Backing up default nncli profile .....
              [student@workstation -]$ ssh student@servera
              Activate the web console with: systemctl enable -- now cockpit.socket
              Register this system with Red Hat Insights: insights-client --register
              Create an account or view all your systems at https://red.ht/insights-dashboard
              Last login: Sat Dec 10 23:22:51 2022 from 172.25.250.9
              [student@servera -]$ sudo +1
              [sudo] password for student:
              [root@servera -]#
```

2. Display the network interface information.

### Important

Network interface names are determined by their bus type and the detection order of devices during boot. Your network interface names might vary according to the course platform and hardware in use.

On your system, locate the interface name (such as eth1, ens06, or enp0p2) that is associated with the Ethernet address 52:54:00:00:fa:0a. Use this interface name to replace the eth0 placeholder throughout this exercise if different.

Locate the network interface name that is associated with the Ethernet address 52:54:00:00:fa:0a. Record or remember this name and use it to replace the eth0 placeholder in subsequent commands.

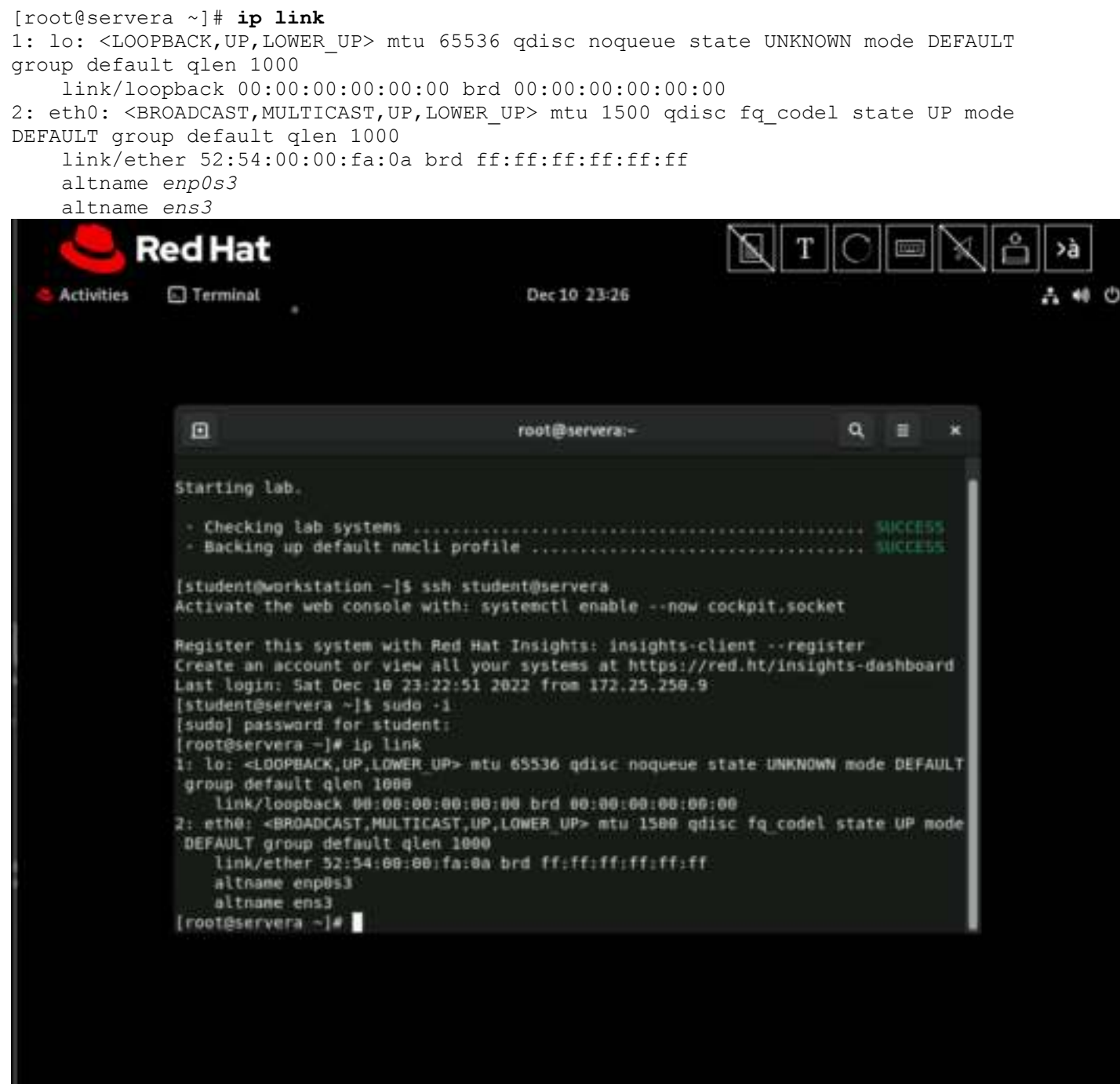

- 3. Use the nmcli command to view network settings.
  - 1. Use the nmcli con show to display all connections.

```
[root@servera ~]# nmcli con show
NAME UUID TYPE DEVICE
System eth0 5fb06bd0-0bb0-7ffb-45f1-d6edd65f3e03 ethernet eth0
System eth1 9c92fad9-6ecb-3e6c-eb4d-8a47c6f50c04 ethernet --
```

2. Use the nmcli con show --active command to display only the active connections.

Your network interface name should appear under the DEVICE column of the output, and the name of the active connection for that device is listed under the NAME column. This exercise

assumes that the active connection is called System eth0. If the name of the active connection is different, then use that name instead of System eth0 for the rest of this exercise.

[root@servera ~]# nmcli con show --active NAME UUID TYPE DEVICE System eth0 03da038a-3257-4722-a478-53055cc90128 ethernet eth0

3. Display all configuration settings for the active connection.

| <pre>[root@servera ~] # nmcli con</pre> | show "System eth0"                   |  |  |  |
|-----------------------------------------|--------------------------------------|--|--|--|
| connection.id:                          | System eth0                          |  |  |  |
| connection.uuid:                        | 5fb06bd0-0bb0-7ffb-45f1-d6edd65f3e03 |  |  |  |
| connection.stable-id:                   |                                      |  |  |  |
| connection.type:                        | 802-3-ethernet                       |  |  |  |
| connection.interface-name:              | eth0                                 |  |  |  |
| connection.autoconnect:                 | yes                                  |  |  |  |
| output omitted                          |                                      |  |  |  |
| ipv4.method:                            | manual                               |  |  |  |
| ipv4.dns:                               | 172.25.250.254,2.2.2.2               |  |  |  |
| ipv4.dns-search:                        | lab.example.com,example.com          |  |  |  |
| ipv4.dns-options:                       |                                      |  |  |  |
| ipv4.dns-priority:                      | 0                                    |  |  |  |
| ipv4.addresses:                         | 172.25.250.10/24                     |  |  |  |
| ipv4.gateway:                           | 172.25.250.254                       |  |  |  |
| output omitted                          |                                      |  |  |  |
| ipv6.method:                            | ignore                               |  |  |  |
| ipv6.dns:                               |                                      |  |  |  |
| ipv6.dns-search:                        |                                      |  |  |  |
| ipv6.dns-options:                       |                                      |  |  |  |
| ipv6.dns-priority:                      | 0                                    |  |  |  |
| ipv6.addresses:                         |                                      |  |  |  |
| ipv6.gateway:                           |                                      |  |  |  |
| ipv6.routes:                            |                                      |  |  |  |
| output omitted                          |                                      |  |  |  |
| GENERAL.NAME:                           | System eth0                          |  |  |  |
| GENERAL.UUID:                           | 5fb06bd0-0bb0-7ffb-45f1-d6edd65f3e03 |  |  |  |
| GENERAL.DEVICES:                        | eth0                                 |  |  |  |
| GENERAL.IP-IFACE:                       | eth0                                 |  |  |  |
| GENERAL.STATE:                          | activated                            |  |  |  |
| GENERAL.DEFAULT:                        | yes                                  |  |  |  |

### 4. Show the device status.

[root@servera ~]# nmcli dev status
DEVICE TYPE STATE CONNECTION
eth0 ethernet connected System eth0
lo loopback unmanaged --

5. Display the settings for the eth0 device.

```
[root@servera ~]# nmcli dev show eth0
GENERAL.DEVICE: eth0
GENERAL.TYPE: ethernet
GENERAL.HWADDR: 52:54:00:00:FA:0A
GENERAL.MTU: 1500
GENERAL.STATE: 100 (connected)
GENERAL.CONNECTION: System eth0
GENERAL.CON-PATH:
/org/freedesktop/NetworkManager/ActiveConnection/3
```

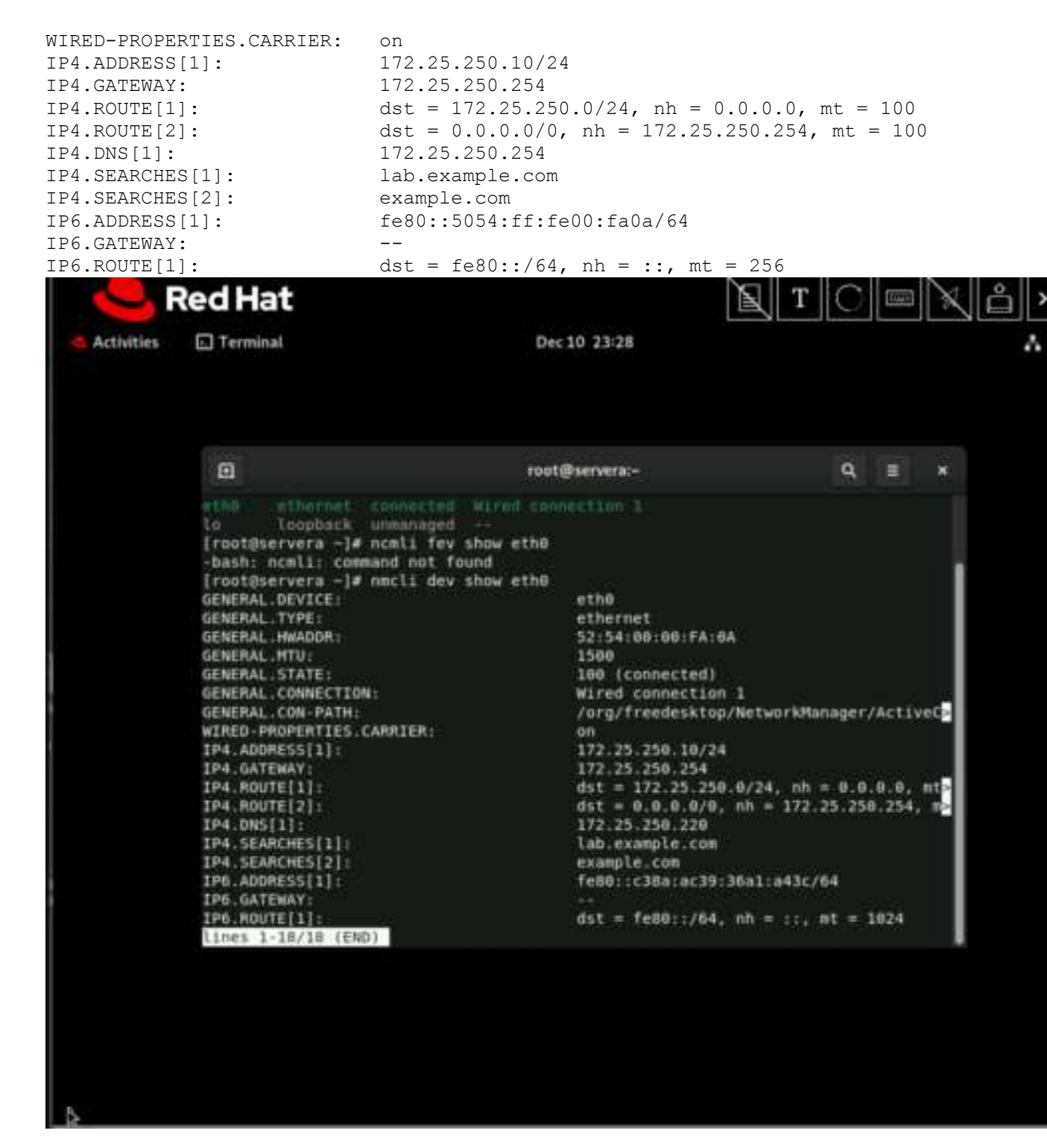

4. Create a static connection with the same IPv4 address, network prefix, and default gateway as the active connection. Name the new connection static-addr.

### Warning

Because access to your machine is provided over the primary network connection, setting incorrect values during network configuration might make your machine unreachable. If you machine is unreachable, then use the Reset button above what used to be your machine's graphical display and try again.

```
[root@servera ~] # nmcli con add con-name static-addr \
ifname eth0 type ethernet ipv4.method manual \
ipv4.addresses 172.25.250.10/24 ipv4.gateway 172.25.250.254
Connection 'static-addr' (c242697d-498e-481c-b974-5ae11d2a0291) successfully added.
           Red Hat
             E Terminal
                                                                                                    . . 0
   Activities
                                                 Dec 10 23:29
                Ξ
                                                                                 α.
                                                root@servera:-
                                                                                      =
                                                                                           10
              [root@servera -]# nmcli dev show eth0
              GENERAL . DEVICE:
                                                     eth0
         Δ
              GENERAL TYPE:
                                                      ethernet
              GENERAL . HWADDR:
                                                     52:54:00:00:FA:0A
              GENERAL .MTU:
                                                     1500
              GENERAL . STATE:
                                                      100 (connected)
                                                     Wired connection 1
              GENERAL.CONNECTION:
              GENERAL . CON - PATH:
                                                     /org/freedesktop/NetworkManager/ActiveC
              WIRED-PROPERTIES.CARRIER:
              IP4.ADDRESS[1]:
                                                     172.25.258.10/24
              IP4.GATEWAY:
                                                      172.25.250.254
                                                     dst = 172.25.250.0/24, nh = 0.0.0.0, mt
              IP4.ROUTE[1]:
              IP4.ROUTE[2]:
                                                     dst = 0.0.0.0/0, nh = 172.25.250.254, m
              IP4.DNS[1]:
                                                      172.25.250.220
              IP4.SEARCHES[1]:
                                                     lab.example.com
              IP4.SEARCHES[2]:
                                                     example.com
              IP6.ADDRESS[1];
                                                      fe80::c38a:ac39:36a1:a43c/64
              IP6.GATEWAY:
              IP6:ROUTE[1]:
                                                     dst = fe80::/64, nh = ::, nt = 1024
              [root@servera -]# nmcli con add con-name static-addr ifname eth0 type ethernet i
              pv4.method manual ipv4.addresses 172.25.250.10/24 ipv4.gateway 172.25.250.254
              Connection 'static-addr' (57bd14ee-cebc-46c4-9bd0-b367bd0919c4) successfully add
              ed.
              [root@servera -]#
```

5. Modify the new connection to add the DNS setting.

[root@servera ~] # nmcli con mod static-addr ipv4.dns 172.25.250.254

| Chapter <u>12</u> |                                                                                                    |                                                                                                    |                                                                                                    |   |
|-------------------|----------------------------------------------------------------------------------------------------|----------------------------------------------------------------------------------------------------|----------------------------------------------------------------------------------------------------|---|
|                   | Red Hat                                                                                                    | E                                                                                                    | T C 🔤 🗙 👌 👌                                                                                                    |   |
| Activities        | Terminal                                                                                                    | Dec 10 23:30                                                                                                    | A 40                                                                                                    | ¢ |
|                   | * Þ                                                                                                    |                                                                                                    |                                                                                                    |   |
|                   |                                                                                                    | root@servera;-                                                                                                    | Q, = ×                                                                                                    |   |
|                   | GENERAL.DEVICE:<br>GENERAL.TYPE:<br>GENERAL.HWADDR:<br>GENERAL.STATE:<br>GENERAL.STATE:<br>GENERAL.CONNECTION:<br>GENERAL.CONPATH:<br>WIRED-PROPERTIES.CARRIER:<br>IP4.ADORESS[1]:<br>IP4.GATEWAY:<br>IP4.ROUTE[1]:<br>IP4.ROUTE[2]:<br>IP4.SEARCHES[1]:<br>IP4.SEARCHES[1]:<br>IP6.GATEWAY:<br>IP6.GATEWAY:<br>IP6.GATEWAY:<br>IP6.GATEWAY:<br>IP6.ROUTE[1]:<br>[root@servera -]# nmcli con<br>[root@servera -]# nmcli con<br>[root@servera -]# | eth0<br>ethernet<br>52:54:00:00:FA:0A<br>1500<br>100 (connected)<br>Wired connection 1<br>/org/freedesktop/Net<br>on<br>172.25:250.10/24<br>172.25:250.254<br>dst = 172.25:250.0/2<br>dst = 0.0.0.0/0, nh<br>172.25:250.220<br>lab.exanple.com<br>example.com<br>fe00::C38a:ac39:36a1<br><br>dst = fe80::/64, nh<br>add con-name static-addr ifname<br>esses 172.25:250.10/24 lpv4.gatew<br>7bd14ee-cebc 46c4-9bd0-b367bd0919<br>mod static-addr ipv4.dns 172.25. | <pre>workManager/ActiveCP<br/>4, nh = 0.0.0.0, mtP<br/>= 172.25.250.254, mP<br/>::a43c/64<br/>= ;;, at = 1024<br/>eth0 type ethernet 1<br/>Apy 172.25.250.254<br/>cc4) successfully add<br/>250.254</pre> |   |

- 6. Display and activate the new connection.
  - 1. View all connections.

```
[root@servera ~]# nmcli con show
NAME UUID TYPE DEVICE
System eth0 5fb06bd0-0bb0-7ffb-45f1-d6edd65f3e03 ethernet eth0
static-addr e4cf52d3-40fc-41b3-b5e8-cf280157f3bb ethernet --
System eth1 9c92fad9-6ecb-3e6c-eb4d-8a47c6f50c04 ethernet --
```

2. View the active connections.

```
[root@servera ~]# nmcli con show --active
NAME UUID TYPE DEVICE
System eth0 5fb06bd0-0bb0-7ffb-45f1-d6edd65f3e03 ethernet eth0
```

3. Activate the new static-addr connection.

```
[root@servera ~]# nmcli con up static-addr
Connection successfully activated (D-Bus active path:
/org/freedesktop/NetworkManager/ActiveConnection/4)
```

4. Verify the new active connection.

| [root@serve:<br>NAME<br>static-addr | ra ~] <b># nmcli con</b><br>UUID<br>e4cf52d3-40fc-                                                                                                    | <b>showactive</b><br>41b3-b5e8-cf280157f3bb                                                 | TYPE<br>etherne      | DEVIO<br>et eth0     | CE   |        |      |   |  |
|-------------------------------------|----------------------------------------------------------------------------------------------------|---------------------------------------------------------------------------------------------|----------------------|----------------------|------|--------|------|---|--|
| 🦰 R                                 | ed Hat                                                                                                    |                                                                                             |                      | Т                    | 0    |        | X    | å |  |
| Activities.                         | Terminal                                                                                                    | Dec 10 23:30                                                                                |                      |                      |      |        |      |   |  |
|                                     |                                                                                                    |                                                                                             |                      |                      |      |        |      |   |  |
|                                     |                                                                                                    | root@servera                                                                                | E.                   |                      | ٩    | =      | ×    |   |  |
|                                     | IP4.SEARCHES[1]: lab.example.com<br>IP4.SEARCHES[2]: example.com<br>IP6.ADDRESS[1]: fe80::c38a:ac39:36a1:a43c/64                                                                                                    |                                                                                             |                      |                      |      |        |      |   |  |
|                                     | <pre>IP6.cATEWAY:<br/>IP6.RDUTE[1]: dst = fe80::/64, nh = ::, nt = 1024<br/>[root@servera -]# nmcli con add con-name static-addr ifname eth6 type ethernet 1<br/>pv4.method manual ipv4.addresses 172.25.250.18/24 ipv4.gateway 172.25.258.254<br/>Connection 'static-addr' (57bd14ee-cebc-46c4-9bd8-b367bd8919c4) successfully add<br/>ed.<br/>[root@servera -]# nmcli con mod static-addr ipv4.dns 172.25.250.254</pre> |                                                                                             |                      |                      |      |        |      |   |  |
|                                     | NAME                                                                                                    | UVID                                                                                        |                      | TYPE                 | DEV  | ICE    | 1    |   |  |
|                                     | static-addr                                                                                                    | 57bd14ee-cebc-46c4-9bd0-b)                                                                  | 167bd0919c4          | ethernet             |      |        |      |   |  |
|                                     | NAME<br>Wirnd connection 1                                                                                                    | UUID<br>ec3a15fb-2628-3254-8433-94                                                          |                      | TYPE                 | DEV  | ICE    |      |   |  |
|                                     | [root@servera ~]#<br>Connection success<br>nager/ActiveConnec<br>[root@servera ~]#<br>NAME UUID                                                                                                    | nmcli con up static-addr<br>fully activated (D-Bus activ<br>tion/2)<br>nmcli con showactive | ve path: /or<br>TYPE | g/freedesk<br>DEVICE | top/ | Networ | rkHa |   |  |
|                                     | [root@servera ~]#                                                                                                    | ACE 1. E00. A 40 C 47 SU 40 A 50 60 100 801                                                 | tocal ettern         | ero enno             |      |        |      |   |  |
|                                     |                                                                                                    |                                                                                             |                      |                      |      |        |      |   |  |

- 7. Update the previous connection so that it does not start at boot. Verify that the static-addr connection is used when the system reboots.
  - 1. Disable the original connection so that it does not start automatically at boot.

```
[root@servera ~] # nmcli con mod "System eth0" \
connection.autoconnect no
```

2. Reboot the system.

```
[root@servera ~]# systemctl reboot
Connection to servera closed by remote host.
Connection to servera closed.
[student@workstation ~]$
```

3. Log in to the servera machine and verify that the static-addr connection is the active connection.

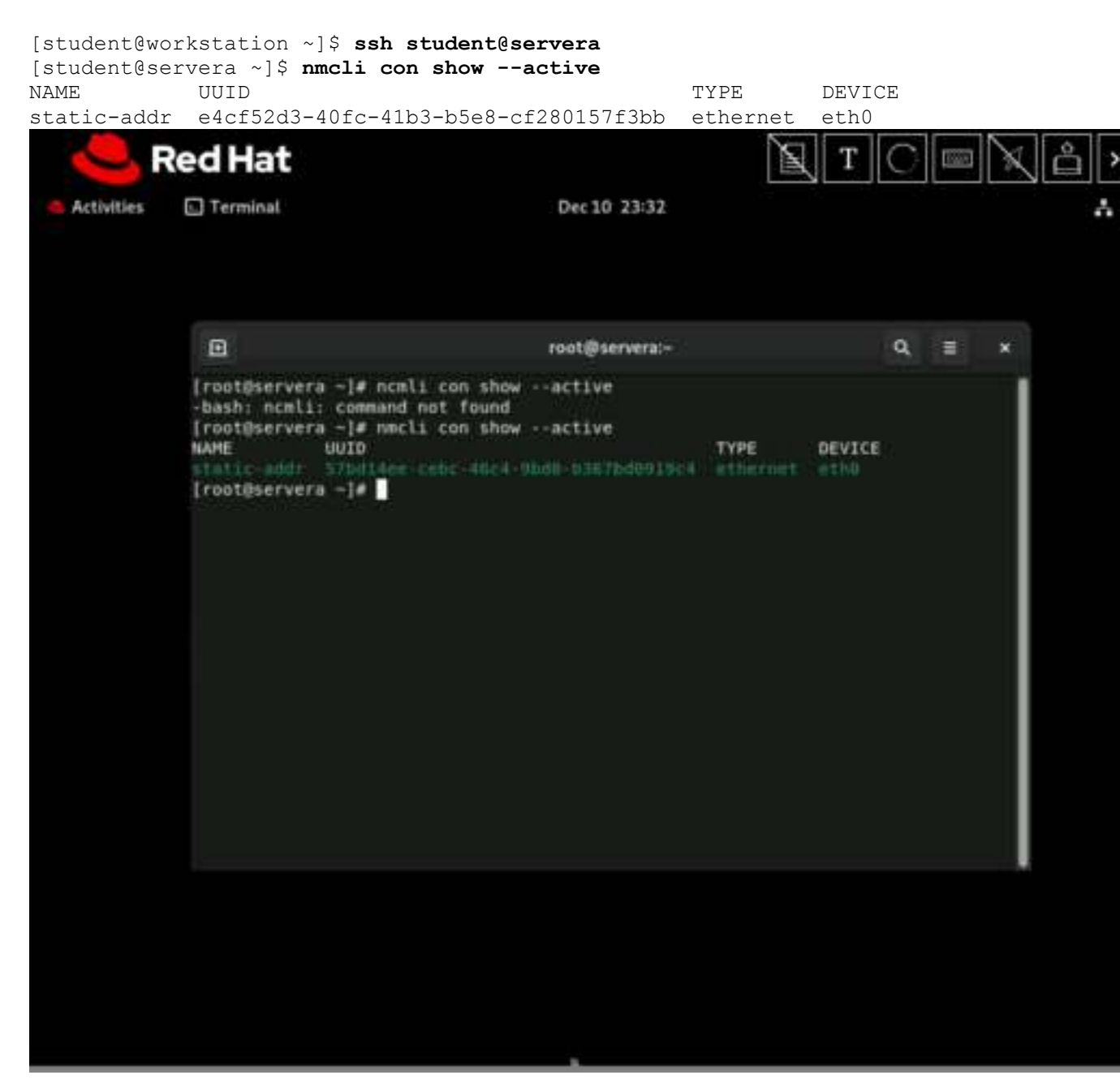

- 8. Test connectivity by using the new network addresses.
  - 1. Verify the IP address.

```
[student@servera ~]$ ip -br addr show eth0
eth0 UP 172.25.250.10/24 fe80::47cd:2076:4a6b:e730/64
```

2. Verify the default gateway.

```
[student@servera ~]$ ip route
default via 172.25.250.254 dev eth0 proto static metric 100
172.25.250.0/24 dev eth0 proto kernel scope link src 172.25.250.10 metric 100
```

3. Ping the DNS address.

[student@servera ~]\$ ping -c3 172.25.250.254 PING 172.25.250.254 (172.25.250.254) 56(84) bytes of data. 64 bytes from 172.25.250.254: icmp\_seq=1 ttl=64 time=0.669 ms 64 bytes from 172.25.250.254: icmp\_seq=2 ttl=64 time=0.294 ms 64 bytes from 172.25.250.254: icmp\_seq=3 ttl=64 time=0.283 ms --- 172.25.250.254 ping statistics ---3 packets transmitted, 3 received, 0% packet loss, time 2035ms rtt min/avg/max/mdev = 0.283/0.415/0.669/0.179 ms

4. Return to the workstation system as the student user.

```
[student@servera ~]$ exit
logout
Connection to servera closed.
[student@workstation ~]$
           Red Hat
   Activities
              Terminal
                                                   Dec 10 23:33
                 student@workstation:-
                                                                                   Q;
                                                                                       -
               [root@servera ~]# nmcli con show --active
               NAME UUID TYPE
Static-addr S7bd14ee-cebc-46c4-8bd8-b367bd#919c4 ethernet
                                                                            DEVICE
               [root@servera -]# ip -br addr show eth0
                               UP
                                               172.25.258.10/24 feB8::66ad:4b89:e2fd:8fb5/64
               ethe.
               [root@servera ~]# ip route
               default via 172.25.250.254 dev eth0 proto static metric 100
               172.25.250.0/24 dev eth0 proto kernel scope link src 172.25.250.10 metric 100
               [root@servera ~]# ping -c3 172.25.250.254
               PING 172.25.250.254 (172.25.250.254) 56(84) bytes of data.
               64 bytes from 172.25.250.254: icmp_seq=1 ttl=64 time=0.605 ms
               64 bytes from 172.25.250.254: icmp seq=2 ttl=64 time=0.261 ms
               64 bytes from 172.25.258.254: icmp_seq=3 ttl=64 time=8.288 ms
               --- 172.25.250.254 ping statistics ---
               3 packets transmitted, 3 received, 0% packet loss, time 2043ms
               rtt min/avg/max/mdev = 0.261/0.384/0.605/0.156 ms
               [root@servera ~]# exit
               logout
               [student@servera -]$ lab finish net-configure
               -bash: Lab: command not found
               [student@servera –]$ exit
               logout
               Connection to servera closed.
                                                                                      4
```

Finish

On the workstation machine, change to the student user home directory and use the lab command to complete this exercise. This step is important to ensure that resources from previous exercises do not impact upcoming exercises.

[student@workstation ~]\$ lab finish net-configure

This concludes the section.

| - <u>-</u> F | Red Hat                                                                                                    |                                                                                                    | T                  | C |                                      | Å ≥à   |
|--------------|----------------------------------------------------------------------------------------------------|----------------------------------------------------------------------------------------------------|--------------------|---|--------------------------------------|--------|
| Activities   | Terminal                                                                                                    | Dec 10 23:33                                                                                           |                    |   |                                      | .∧ ≪ © |
|              |                                                                                                    |                                                                                                    |                    |   |                                      |        |
|              |                                                                                                    | student@workstation:-                                                                                  |                    | 9 | = *                                  |        |
|              | 64 bytes from 172,25.250.254:<br>64 bytes from 172.25.250.254:                                                                                                    | <pre>icmp_seq=2 ttl=64 time=8 icmp_seq=3 ttl=64 time=8</pre>                                           | .261 ms<br>.288 ms |   |                                      |        |
|              | 172.25.250.254 ping stati<br>3 packets transmitted, 3 rece<br>rtt min/avg/max/mdev = 0.261/<br>[root@servera -]# exit<br>logout<br>[student@servera -]\$ lab fini<br>-bash: lab: command not found<br>[student@servera -]\$ exit<br>logout<br>Connection to servera closed.<br>[student@workstation -]\$ lab | stics<br>lved, 0% packet loss, tim<br>0.384/0.605/0.156 ms<br>sh net-configure<br>finish net-configure | n 2043ms           |   |                                      |        |
| ₿.           | finishing lab.                                                                                                    |                                                                                                    |                    |   |                                      |        |
|              | <ul> <li>Checking lab systems</li> <li>Activating default nucli p</li> <li>Auto-connecting to default</li> <li>Removing static connection</li> <li>Removing backup nucli prof</li> </ul>                                                                                                    | profile<br>profile<br>profile<br>ile                                                                   |                    |   | CESS<br>CESS<br>CESS<br>CESS<br>CESS |        |
|              | [student@workstation -]\$                                                                                                    |                                                                                                    |                    |   |                                      |        |

## Chapter 12 Guided Exercise: Edit Network Configuration Files

In this exercise, you manually modify network configuration files and ensure that the new settings take effect.

## Outcomes

• Configure additional network addresses on each system.

As the student user on the workstation machine, use the lab command to prepare your system for this exercise.

This command prepares your environment and ensures that all required resources are available.

[student@workstation ~]\$ lab start net-edit

## **Procedure 12.3. Instructions**

1. On the workstation machine, use the ssh command to log in to the servera machine as the student user.

```
[student@workstation ~]$ ssh student@servera
...output omitted...
[student@servera ~]$
```

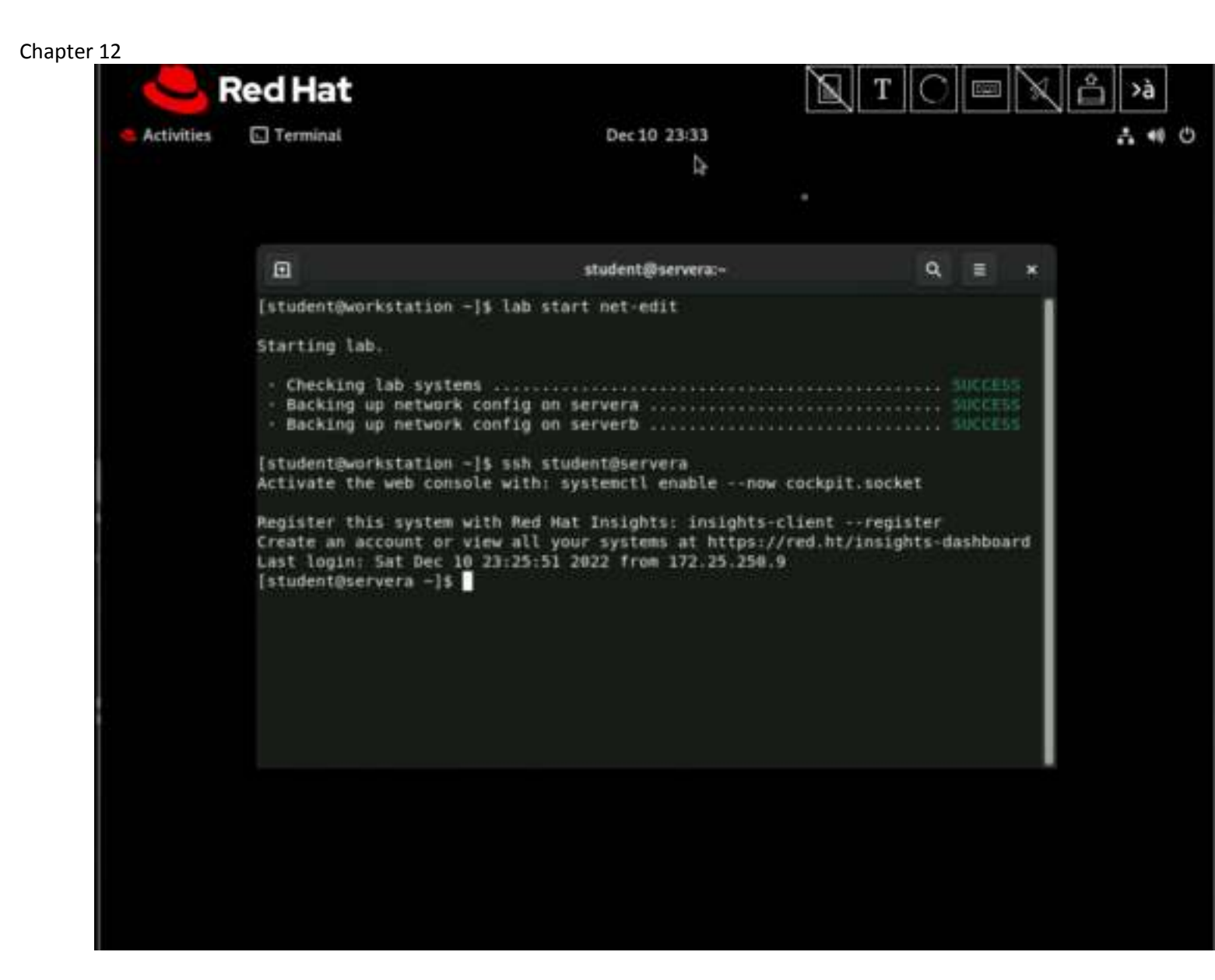

2. Locate network interface names with the ip link command.

### Important

Network interface names are determined by their bus type and the detection order of devices during boot. Your network interface names might vary according to the course platform and hardware in use.

Locate the network interface name that is associated with the Ethernet address on your system. Record or remember this name and use it to replace the enx placeholder in subsequent commands. The active connection is called Wired connection 1 and the configuration is in the

/etc/NetworkManager/system-connections/"Wired connection 1.nmconnection" file.

[student@servera ~]\$ ip link 1: lo: <LOOPBACK, UP, LOWER UP> mtu 65536 qdisc noqueue state UNKNOWN mode DEFAULT group default glen 1000 link/loopback 00:00:00:00:00:00 brd 00:00:00:00:00:00 2: eth0: <BROADCAST,MULTICAST,UP,LOWER UP> mtu 1500 qdisc fq codel state UP mode DEFAULT group default glen 1000 link/ether 52:54:00:00:fa:0a brd ff:ff:ff:ff:ff

Chapter 12 altname enp0s3 altname ens3 [student@servera ~]\$ nmcli con show --active NAME UUID TYPE DEVICE Wired connection 1 a98933fa-25c0-36a2-b3cd-c056f41758fe ethernet eth0 Red Hat Т Activities Terminal Dec 11 00:33 1 40 0 student@servera:-Q = --- 10.0.1.1 ping statistics ---3 packets transmitted, 0 received, 100% packet loss, time 2042ms [root@serverb -]# ssh student@servera ping -c3 10.0.1.2 student@servera's password: PING 10.0.1.2 (10.0.1.2) 56(84) bytes of data. --- 10.0.1.2 ping statistics ---3 packets transmitted, 0 received, 100% packet loss, time 2028ms [root@serverb -]# ssh student@servera student@servera's password: Activate the web console with: systemctl enable -- now cockpit.socket Register this system with Red Hat Insights: insights-client --register Create an account or view all your systems at https://red.ht/insights-dashboard Last login: Sun Dec 11 00:30:50 2022 from 172.25.250.9 [student@servera -]\$ nmcli con show --actigve Error: --actigve - no such connection profile. [student@servera -]\$ nmcli con show --active TYPE NAME-UUID DEVICE [student@servera -]\$

[student@servera ~]\$ ls /etc/NetworkManager/system-connections/ 'Wired connection 1.nmconnection'

```
Chapter 12
                    Red Hat
                       Terminal
            Activities
                                                               Dec 11 00:33
                                                                                                                       . . 0
                          student@servera:-
                                                                                                 0
                                                                                                      =
                         3 packets transmitted, 0 received, 100% packet loss, time 2042ms
                        [root@serverb ~]# ssh student@servera ping -c3 10.0.1.2
                        student@servera's password:
                        PING 10.0.1.2 (10.0.1.2) 56(84) bytes of data.
                         --- 10.0.1.2 ping statistics ---
                        3 packets transmitted, 0 received, 100% packet loss, time 2028ms
                        [root@serverb -]# ssh student@servera
                        student@servera's password:
                        Activate the web console with: systemctl enable -- now cockpit.socket
                        Register this system with Red Hat Insights: insights-client --register
                        Create an account or view all your systems at https://red.ht/insights-dashboard
                        Last login: Sun Dec 11 00:30:50 2022 from 172.25.250.9
                        [student@servera -]$ nmcll con show --actigve
                        Error: -- actigve - no such connection profile.
                        [student@servera -]$ nmcli con show --active
                        NAME
                                             UUIO
                                                                                      TYPE
                                                                                                 DEVICE
                        Wired commention 1 ecle15fb-2e20-3254-9433-9ecle09010324 ether
[student@servera -]$ ls /etc/NetworkManager/system-connections/
                         'Wired connection 1.nmconnection'
                         [student@servera -]$
```

- 3. On the servera machine, switch to the root user, and then edit the /etc/NetworkManager/systemconnections/"Wired connection 1.nmconnection" file to add the 10.0.1.1/24 address.
  - 1. Use the sudo -i command to switch to the root user.

```
[student@servera ~]$ sudo -i
[sudo] password for student: student
[root@servera ~]#
```

2. Edit the configuration file. Add the 10.0.1.1/24 address as the second address below the first address in the file.

```
[root@servera ~]# vim /etc/NetworkManager/system-connections/"Wired
connection 1.nmconnection"
..output omitted...
[ipv4]
address1=172.25.250.10/24,172.25.250.254
address2=10.0.1.1/24
..output omitted...
```

- 4. Activate the new network address with the nmcli command.
  - 1. Reload the configuration changes for NetworkManager to read the changes.

[root@servera ~] # nmcli con reload

2. Activate the connection with the changes.

```
[root@servera ~]# nmcli con up "Wired connection 1"
Connection successfully activated (D-Bus active path:
/org/freedesktop/NetworkManager/ActiveConnection/2)
```

5. Verify that the new IP address is assigned successfully.

```
[root@servera ~]# ip -br addr show enX
eth0: UP 172.25.250.10/24 10.0.1.1/24 fe80::6fed:5all:4ad4:1bcf/64
```

6. Return to the workstation machine as the student user.

```
[root@servera ~]# exit
logout
[student@servera ~]$ exit
logout
Connection to servera closed.
[student@workstation ~]$
```

- 7. On the serverb machine, edit the /etc/NetworkManager/system-connections/"Wired connection 1.nmconnection" file to add an address of 10.0.1.2/24 and load the new configuration.
  - 1. Log in to the servera machine as the student user and switch to the root user.

```
[student@workstation ~]$ ssh student@serverb
...output omitted...
[student@serverb ~]$ sudo -i
[sudo] password for student: student
[root@serverb ~]#
```

```
Chapter 12
```

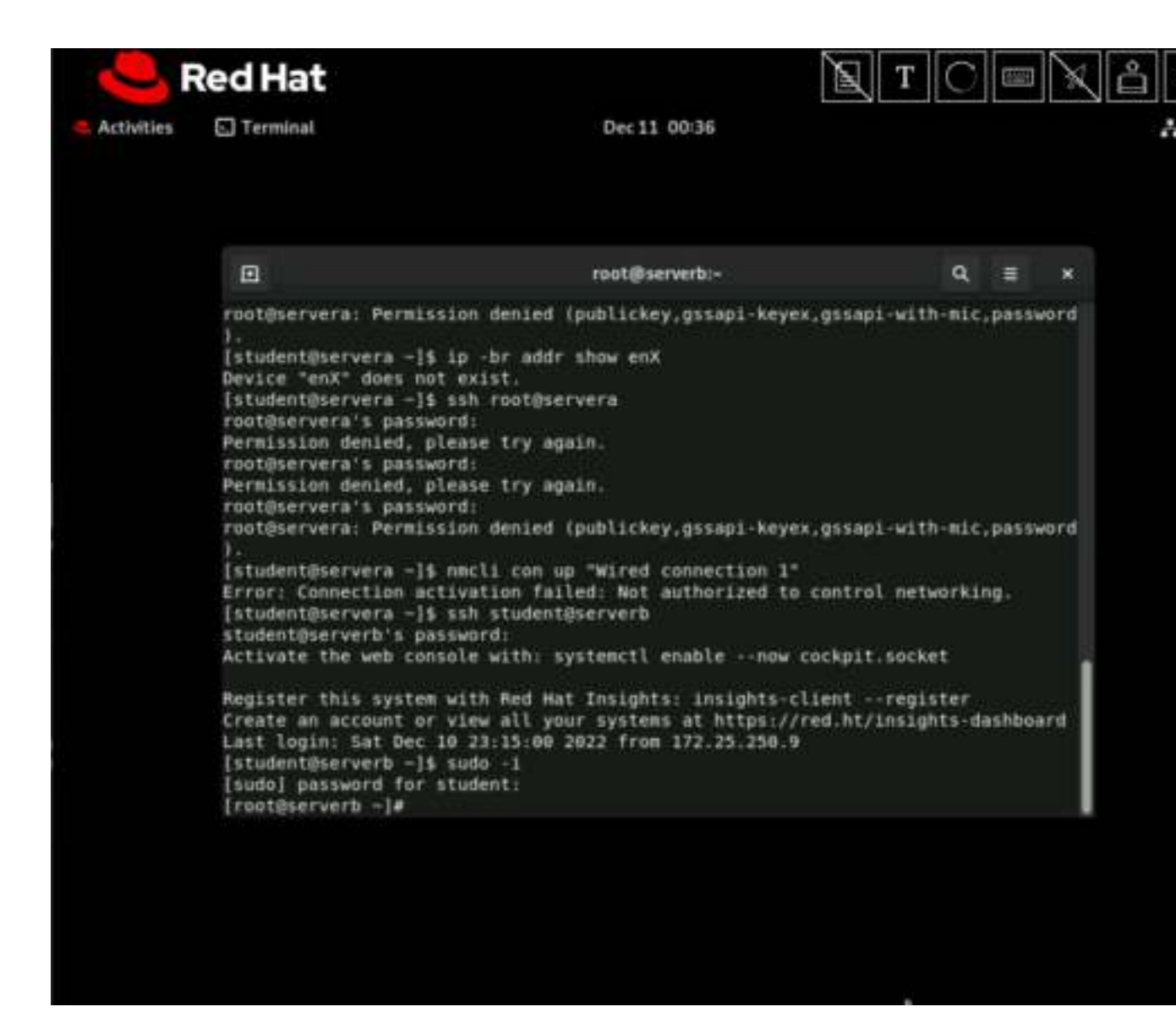

2. Edit the configuration file. Add the 10.0.1.2/24 address as the second address below the first address in the file.

[root@serverb ~]# vim /etc/NetworkManager/system-connections/"Wired connection 1.nmconnection" address1=172.25.250.11/24,172.25.250.254 address2=10.0.1.2/24

3. Reload the configuration changes for NetworkManager to read the changes.

[root@serverb ~] # nmcli con reload

4. Activate the connection with the changes.

[root@serverb ~]# nmcli con up "Wired connection 1" Connection successfully activated (D-Bus active path: /org/freedesktop/NetworkManager/ActiveConnection/2)

5. Verify that the new IP address is assigned successfully.

```
[root@serverb ~] # ip -br addr show enX
eth0
                          172.25.250.11/24 10.0.1.2/24 fe80::6be8:6651:4280:892c/64
              IJΡ
            Red Hat
   Activities
               Terminal
                                                     Dec 10 23:36
                 root@servera:-
                                                                                       a
                             root@servera:-
                                                         0
                                                                 student@workstation:-
                [student@workstation =]$ ssh student@servera
                Activate the web console with: systemctl enable -- now cockpit.socket
                Register this system with Red Hat Insights: insights-client --register
                Create an account or view all your systems at https://red.ht/insights-dashboard
                Last login: Sat Dec 10 23:25:51 2022 from 172.25.250.9
                [student@servera -]$ ip link
                1: lo: <LOOPBACK, UP, LOWER UP> mtu 65536 gdisc noqueue state UNKNOWN mode DEFAULT
                 group default glen 1000
                    link/loopback 00:00:00:00:00:00 brd 00:00:00:00:00:00
                2: eth8: <BRDADCAST,MULTICAST,UP,LOWER UP> mtu 1500 qdisc fq codel state UP mode
                 DEFAULT group default glen 1000
                    link/ether 52:54:00:00:fa:0a brd ff:ff:ff:ff:ff:ff:ff
                    altname enp0s3
                    altname ens3
                [student@servera -]$ nmcli con show --active
                                                                                      DEVICE
                NAME
                                    UUID
                                                                            TYPE
                Wired connection 1 ec341575-2026-3254-3433-50c000010324 ethernet
[student@servera -]$ sudo -1
                [sudo] password for student:
                [root@servera -]# vim /etc/NetworkManager/system-connections/"Wired connection 1
                .nnconnection*
                [rootijservera ~]# nmcli con reload
[rootijservera ~]#
```

....

- 8. Test connectivity between the servera and serverb machines by using the new network addresses.
  - 1. From the serverb machine, ping the new address of the servera machine.

```
[root@serverb ~]# ping -c3 10.0.1.1
PING 10.0.1.1 (10.0.1.1) 56(84) bytes of data.
64 bytes from 10.0.1.1: icmp_seq=1 ttl=64 time=1.30 ms
64 bytes from 10.0.1.1: icmp_seq=2 ttl=64 time=0.983 ms
64 bytes from 10.0.1.1: icmp_seq=3 ttl=64 time=0.312 ms
--- 10.0.1.1 ping statistics ---
3 packets transmitted, 3 received, 0% packet loss, time 2003ms
rtt min/avg/max/mdev = 0.312/0.864/1.297/0.410 ms
```

2. Return to the workstation machine as the student user.

```
[root@serverb ~]# exit
logout
[student@serverb ~]$ exit
logout
Connection to serverb closed.
```

[student@workstation ~]\$

3. Access the servera machine as the student user to ping the new address of the serverb machine.

[student@workstation ~]\$ ssh student@servera ping -c3 10.0.1.2 PING 10.0.1.2 (10.0.1.2) 56(84) bytes of data. 64 bytes from 10.0.1.2: icmp\_seq=1 ttl=64 time=0.876 ms 64 bytes from 10.0.1.2: icmp\_seq=2 ttl=64 time=0.310 ms 64 bytes from 10.0.1.2: icmp\_seq=3 ttl=64 time=0.289 ms --- 10.0.1.2 ping statistics ---3 packets transmitted, 3 received, 0% packet loss, time 2047ms rtt min/avg/max/mdev = 0.289/0.491/0.876/0.271 ms

### Finish

On the workstation machine, change to the student user home directory and use the lab command to complete this exercise. This step is important to ensure that resources from previous exercises do not impact upcoming exercises.

[student@workstation ~]\$ lab finish net-edit

This concludes the section.

| Activities Terminal Dec 11 00:38                                                                                                    | ( <b>°</b> ) >à<br>∧ ≪ ≎ |
|----------------------------------------------------------------------------------------------------|--------------------------|
| Activities Terminal Dec 11 00:38                                                                                                    | ∆ +4 O                   |
|                                                                                                    |                          |
|                                                                                                    |                          |
|                                                                                                    |                          |
| 🗈 student@workstation:~ Q 🗉 🗙                                                                                                    |                          |
| <pre>nmconnection*<br/>[root@serverb -]# sudo vin /etc/NetworkManger/system-connections/*Wired connection<br/>[root@serverb -]# lab finish net-edit<br/>-bash: lab: command not found<br/>[root@serverb -]# exit<br/>logout<br/>[student@serverb -]\$ exit<br/>logout<br/>Connection to serverb closed.<br/>[student@servera -]\$ exit<br/>logout<br/>Connection to servera closed.<br/>[root@serverb -]# exit<br/>logout<br/>Connection to servera closed.<br/>[root@serverb -]# exit<br/>logout<br/>Connection to serverb closed.<br/>[root@serverb -]# exit</pre> |                          |
| logout<br>Connection to servera closed.<br>[student@workstation -]\$ lab finish net-edit                                                                                                    |                          |
| Finishing lab.                                                                                                    | -                        |
| Checking Lab systems     SUCCESS                                                                                                    |                          |

## Chapter 12 Guided Exercise: Configure Hostnames and Name Resolution

In this exercise, you manually configure the system's static hostname, /etc/hosts file, and DNS name resolver.

## Outcomes

- Set a customized hostname.
- Configure name resolution settings.

As the student user on the workstation machine, use the lab command to prepare your system for this exercise.

This command ensures that all required resources are available.

[student@workstation ~]\$ lab start net-hostnames

## **Procedure 12.4. Instructions**

1. Log in to servera as the student user and switch to root user.

```
[student@workstation ~]$ ssh student@servera
...output omitted...
[student@servera ~]$ sudo -i
[sudo] password for student: student
[root@servera ~]#
```

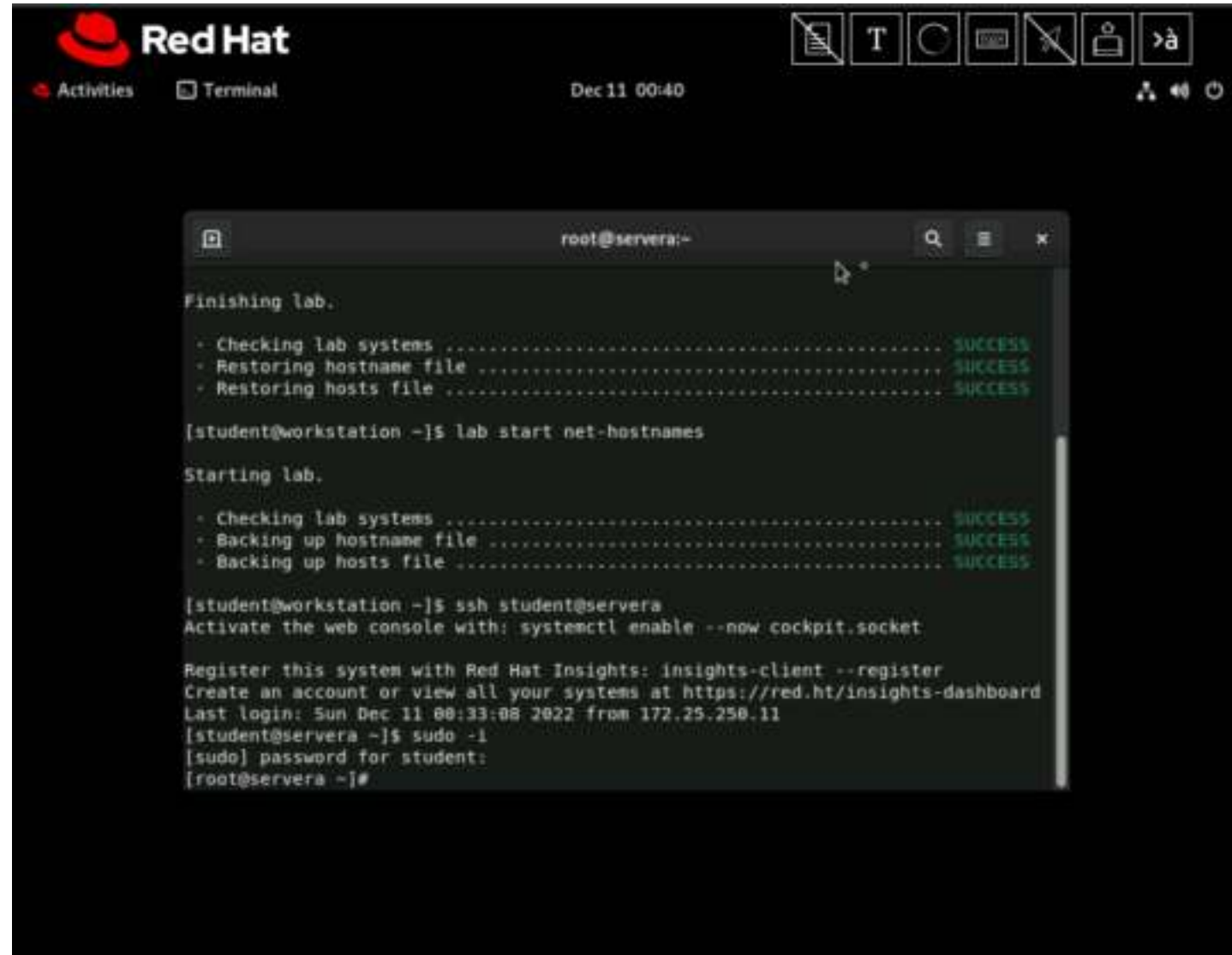

- 2. View the current hostname settings.
  - 1. Display the current hostname.

[root@servera ~] # hostname
servera.lab.example.com

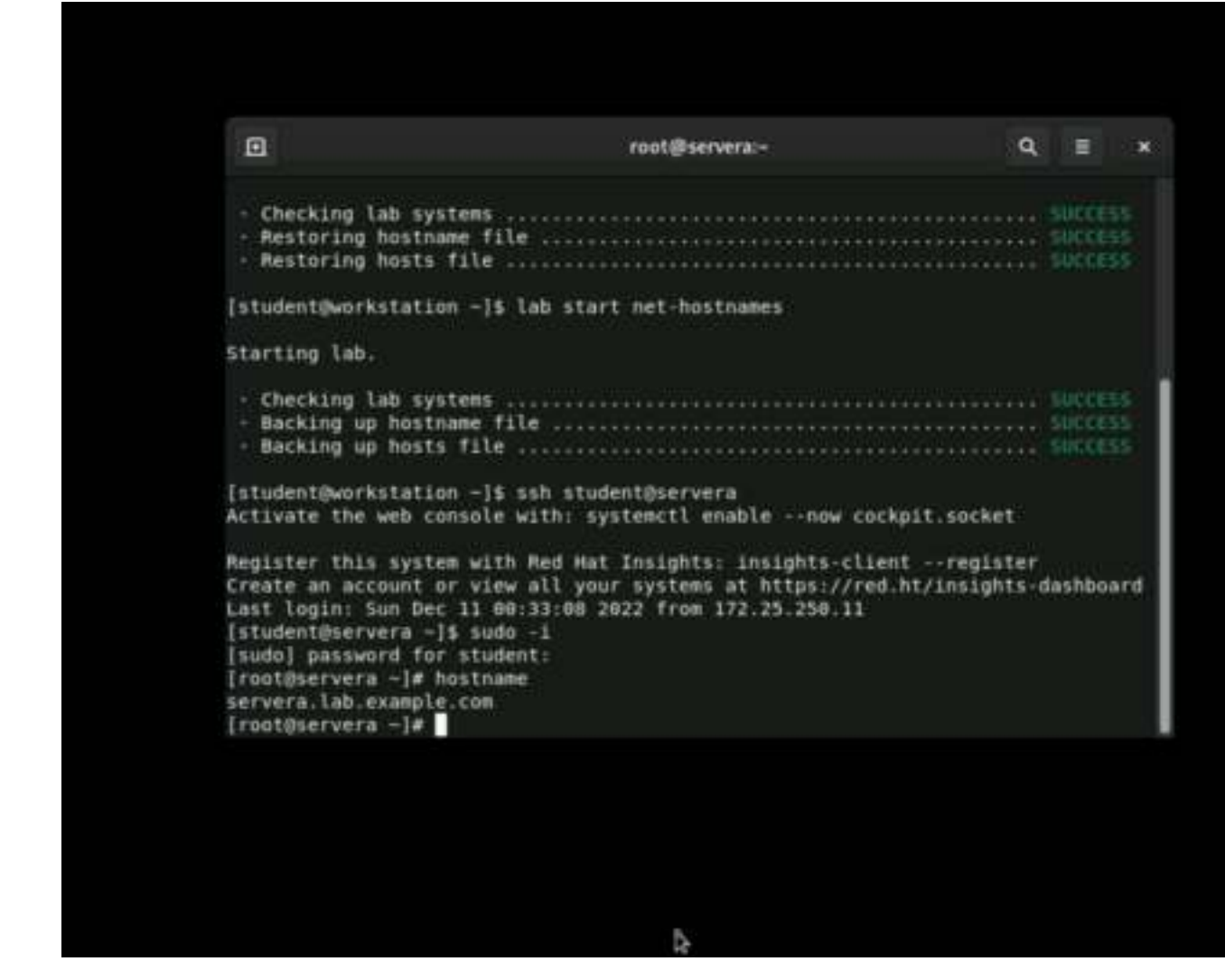

2. Display the hostname status. Note the transient hostname that is obtained from DHCP or mDNS.

```
[root@servera ~]# hostnamectl status
Static hostname: n/a
Transient hostname: servera.lab.example.com
Icon name: computer-vm
Chassis: vm
Machine ID: 63b272eae8d5443ca7aaa5593479b25f
Boot ID: ef299e0e957041ee81d0617fc98ce5ef
Virtualization: kvm
Operating System: Red Hat Enterprise Linux 9.0 (Plow)
CPE OS Name: cpe:/o:redhat:enterprise_linux:9::baseos
Kernel: Linux 5.14.0-70.el9.x86_64
Architecture: x86-64
Hardware Vendor: Red Hat
Hardware Model: OpenStack Compute
```

```
Chapter 12
```

```
Red Hat
Activities
           Terminal
                                                Dec 11 00:41
             root@servera:-
                                                                                  Q.
                                                                                       Activate the web consolp with: systemctl enable -- now cockpit.socket
            Register this system with Red Hat Insights: insights-client -- register
            Create an account or view all your systems at https://red.ht/insights-dashboard
            Last login: Sun Dec 11 00:33:08 2022 from 172.25.250.11
            [student@servera -]$ sudo -1
            [sudo] password for student:
            [root@servera ~]# hostname
            servera.lab.example.com
            [root@servera -]# hostnamectl status
            Static hostname: 0/0
Transient hostname: servera.lab.example.com
                     Icon name: computer-vm
                       Chassis: vm
                    Machine ID: ace63d6701c2489ab9c0960c0flafe1d
                       Boot ID: e4e7872ffb654244b9a3230637c50253
                Virtualization: kvm
              Operating System: Red Hat Enterprise Linux 9.0 (Plow)
                   CPE OS Name: cpe:/o:redhat:enterprise linux:9::baseos
                        Kernel: Linux 5.14.0-70.13.1.el9_0.x86_64
                  Architecture: x86-64
               Hardware Vendor: Red Hat
               Hardware Model: OpenStack Compute
            [root@servera -]#
```

- 3. Set a static hostname to match the current transient hostname.
  - 1. Change the hostname and the hostname configuration file.

```
[root@servera ~]# hostnamectl set-hostname \
servera.lab.example.com
```

2. View the content of the /etc/hostname file, which provides the hostname at network start.

servera.lab.example.com

3. Display the hostname status. The transient hostname is not shown, now that a static hostname is configured.

```
[root@servera ~]# hostnamectl status
Static hostname: servera.lab.example.com
    Icon name: computer-vm
    Chassis: vm
    Machine ID: 63b272eae8d5443ca7aaa5593479b25f
    Boot ID: ef299e0e957041ee81d0617fc98ce5ef
Virtualization: kvm
```

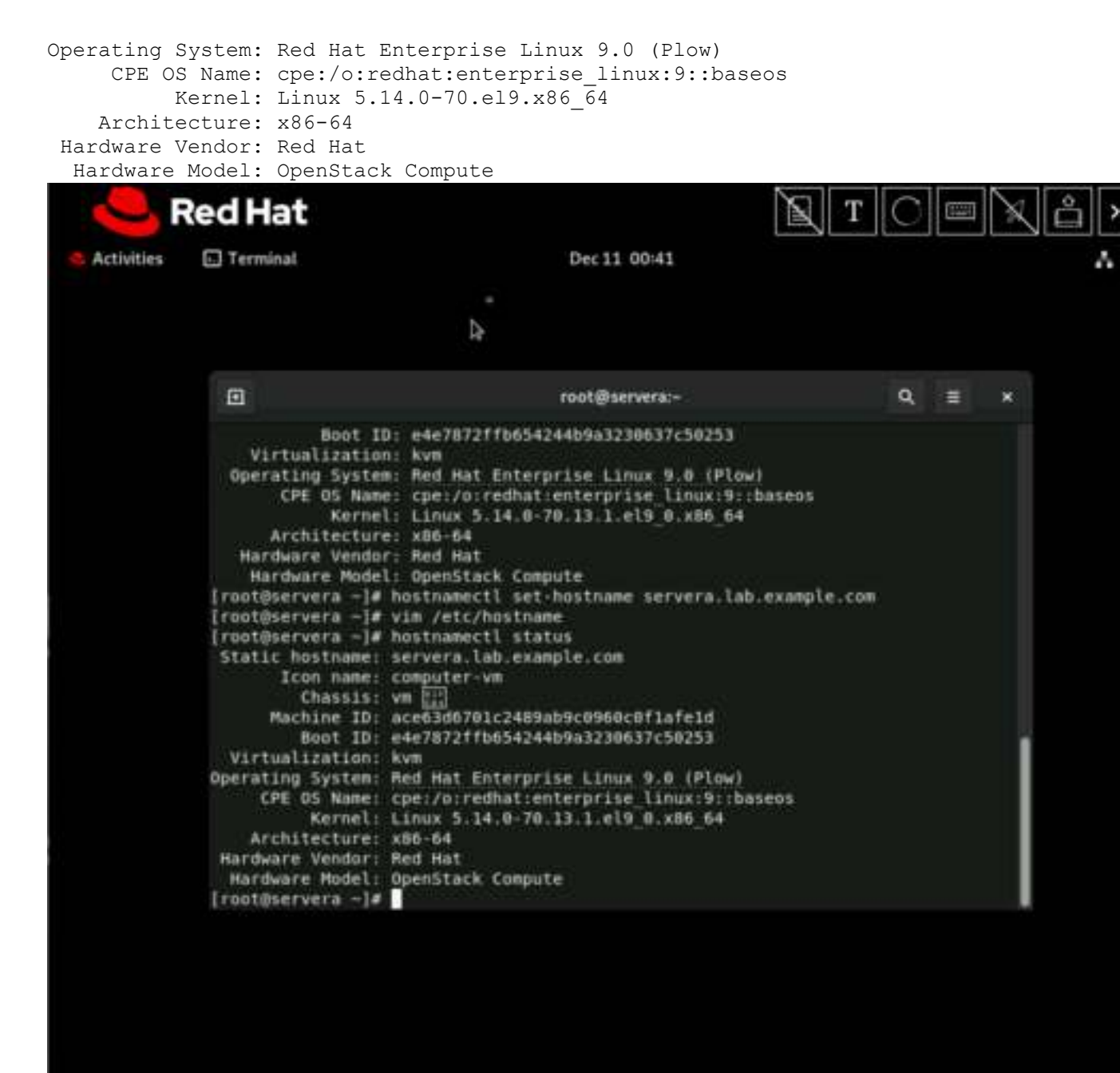

- 4. Temporarily change the hostname to testname.
  - 1. Change the hostname.

[root@servera ~] # hostname testname

2. Display the current hostname.

[root@servera ~] # hostname
testname

3. View the content of the /etc/hostname file, which provides the hostname at network start.

servera.lab.example.com

4. Reboot the system.

```
[root@servera ~]# systemctl reboot
Connection to servera closed by remote host.
Connection to servera closed.
[student@workstation ~]$
```

5. Log in to servera as the student user and switch to root user.

```
[student@workstation ~]$ ssh student@servera
...output omitted...
[student@servera ~]$ sudo -i
[sudo] password for student: student
[root@servera ~]#
```

6. Display the current hostname.

```
[root@servera ~]# hostname
servera.lab.example.com
```

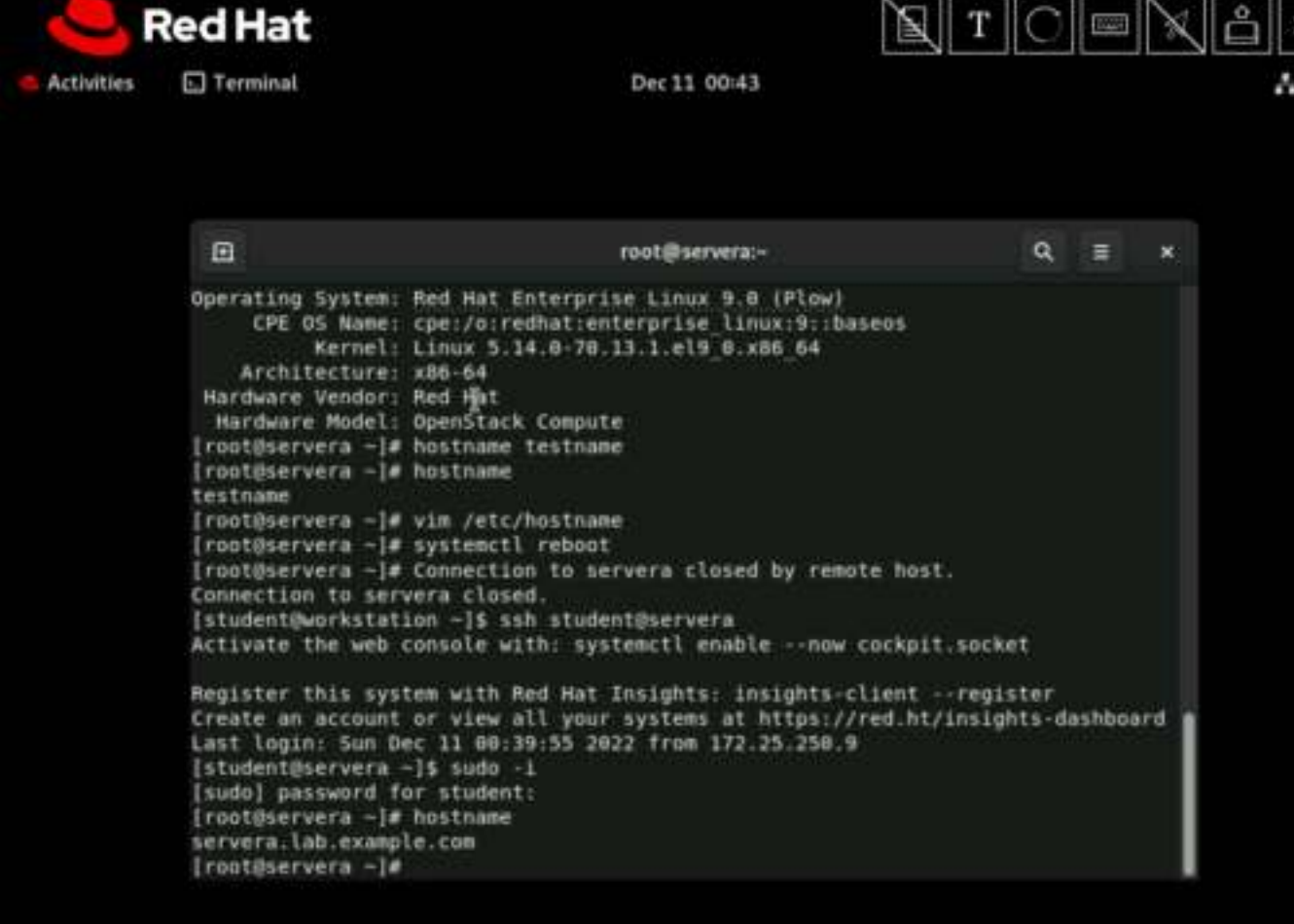

- 5. Add class as a local nickname for the classroom server, and ensure that you can ping the server with that nickname.
  - 1. Look up the IP address of classroom.example.com.

```
[root@servera ~]# host classroom.example.com
classroom.example.com has address 172.25.254.254
```

2. Update the /etc/hosts file to add class to access the IP address 172.25.254.254. The following example shows the expected content of the /etc/hosts file.

```
[root@servera ~]# vim /etc/hosts
127.0.0.1 localhost localhost.localdomain localhost4
localhost4.localdomain4
::1 localhost localhost.localdomain localhost6
localhost6.localdomain6
172.25.254.254 classroom.example.com classroom class
```

3. Look up the IP address of class.

```
[root@servera ~]# host class
Host class not found: 3(NXDOMAIN)
[root@servera ~]# getent hosts class
172.25.254.254 classroom.example.com classroom class
```

4. Use the ping command to send packets to the class server.

```
[root@servera ~]# ping -c3 class
PING classroom.example.com (172.25.254.254) 56(84) bytes of data.
64 bytes from classroom.example.com (172.25.254.254): icmp_seq=1 ttl=63
time=1.21 ms
64 bytes from classroom.example.com (172.25.254.254): icmp_seq=2 ttl=63
time=0.688 ms
64 bytes from classroom.example.com (172.25.254.254): icmp_seq=3 ttl=63
time=0.559 ms
---- classroom.example.com ping statistics ---
```

```
3 packets transmitted, 3 received, 0% packet loss, time 2046ms rtt min/avg/max/mdev = 0.559/0.820/1.214/0.283 ms
```

5. Return to the workstation system as the student user.

```
[root@servera ~]# exit
logout
[student@servera ~]$ exit
logout
Connection to servera closed.
[student@workstation ~]$
```

```
Chapter 12
```

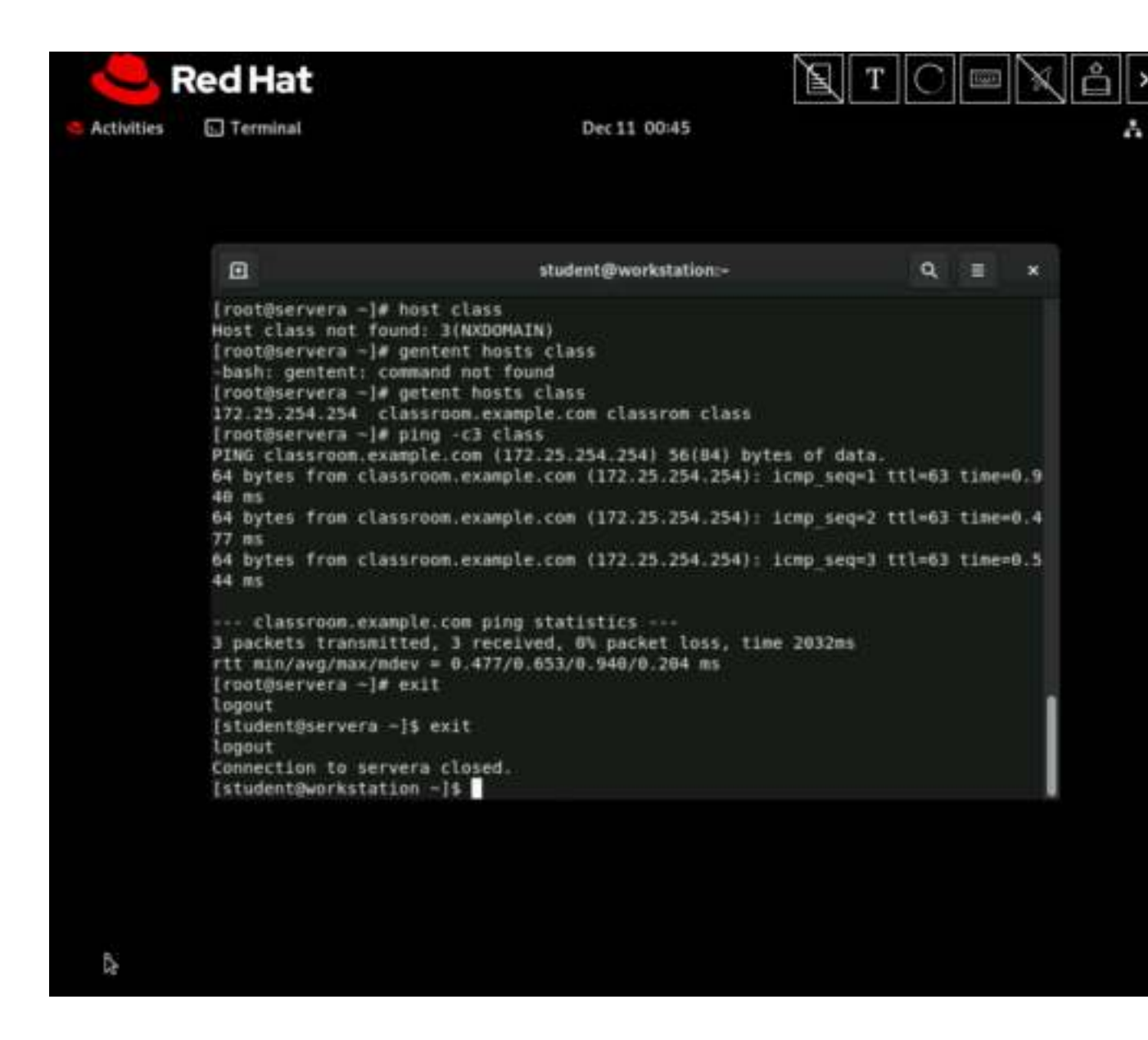

### Finish

On the workstation machine, change to the student user home directory and use the lab command to complete this exercise. This step is important to ensure that resources from previous exercises do not impact upcoming exercises.

[student@workstation ~]\$ lab finish net-hostnames

This concludes the section.

| Chapter 12 | Red Hat                                                                                                    |                                                                                                    | тC        |                  | X 🔒 À          |
|------------|----------------------------------------------------------------------------------------------------|----------------------------------------------------------------------------------------------------|-----------|------------------|----------------|
| Activities | Terminal                                                                                                    | Dec 11 00:46                                                                                                    |           |                  | A 40           |
|            |                                                                                                    |                                                                                                    |           |                  |                |
|            |                                                                                                    | student@workstation:-                                                                                                    | Q,        | Ξ                | ×              |
|            | 64 bytes from classro<br>40 ms                                                                                                    | on.example.com (172.25.254.254): icmp_seq                                                                                                    | -1 ttl=63 | time             | 9.9            |
|            | 64 bytes from classro<br>77 ms                                                                                                    | on.example.com (172.25.254.254): 1cmp_seq                                                                                                    | +2 ttl+63 | timer            | -0.4           |
|            | 64 bytes from classro<br>44 ms                                                                                                    | om.example.com (172.25.254.254): icmp_seq                                                                                                    | -3 ttl=63 | time-            | -0.5           |
|            | <pre>classroom.example j packets transmitted rtt min/avg/max/mdev [root@servera -]# exi logout [student@servera -]\$ logout Connection to servera [student@workstation</pre> | .com ping statistics<br>, 3 received, 0% packet loss, time 2032ms<br>= 0.477/0.653/0.940/0.204 ms<br>t<br>exit<br>exit<br>closed.<br>~]\$ lab finish net-hostnames |           |                  |                |
|            | Finishing lab.                                                                                                    |                                                                                                    |           |                  |                |
|            | <ul> <li>Checking lab syste</li> <li>Restoring hostname</li> <li>Restoring hosts fi</li> </ul>                                                                               | es<br>file<br>le                                                                                                    |           | SUCCES<br>SUCCES | 85<br>55<br>55 |
|            | [student@workstation                                                                                                    | -15                                                                                                    |           |                  |                |

## Chapter 12 Lab: Manage Networking

In this lab, you configure networking settings on a Red Hat Enterprise Linux server.

## Outcomes

• Configure two static IPv4 addresses for the primary network interface.

As the student user on the workstation machine, use the lab command to prepare your system for this exercise.

This command prepares your environment and ensures that all required resources are available.

[student@workstation ~]\$ lab start net-review

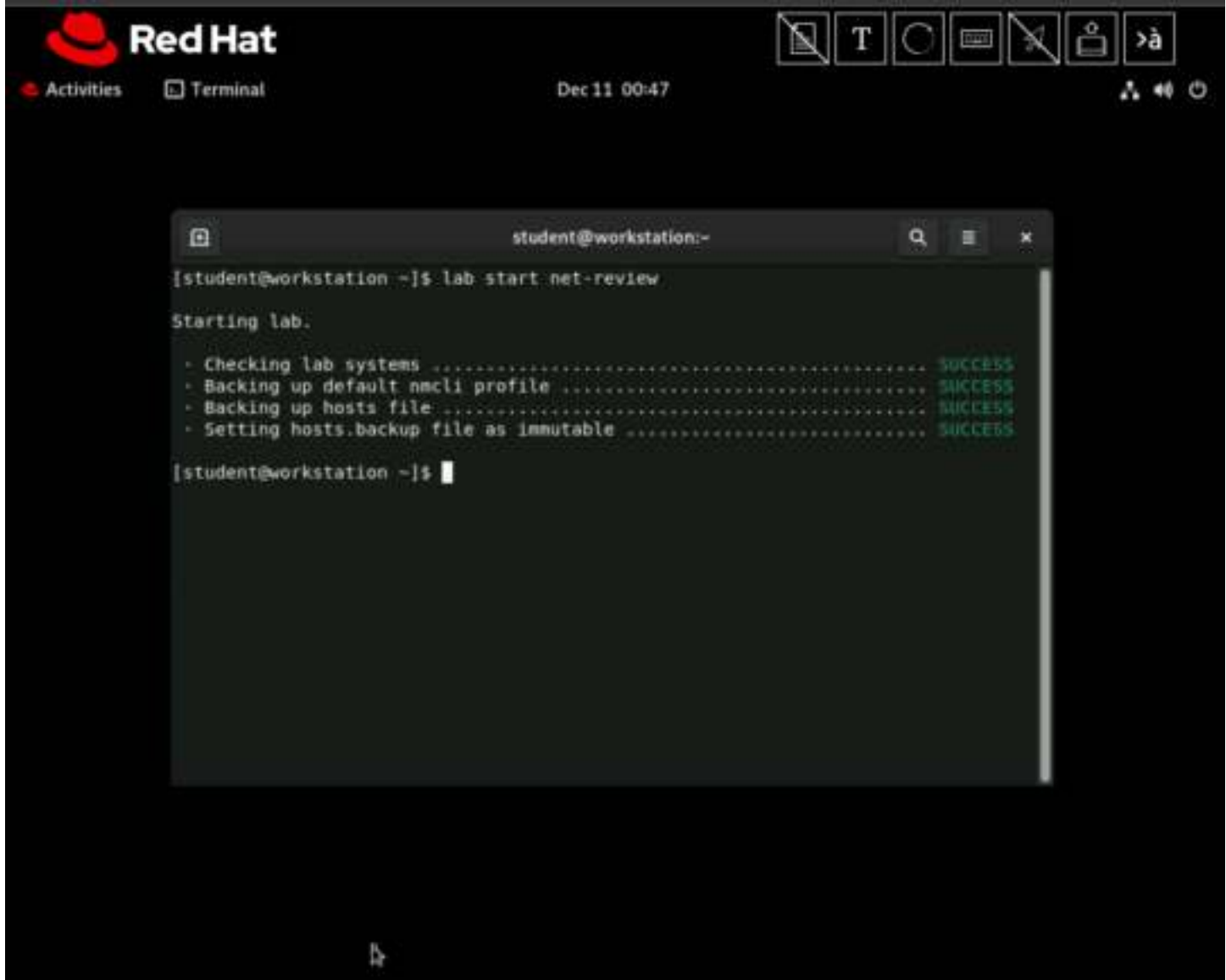

## **Procedure 12.5. Instructions**

1. Log in to the serverb machine as the student user. Switch to the root user.

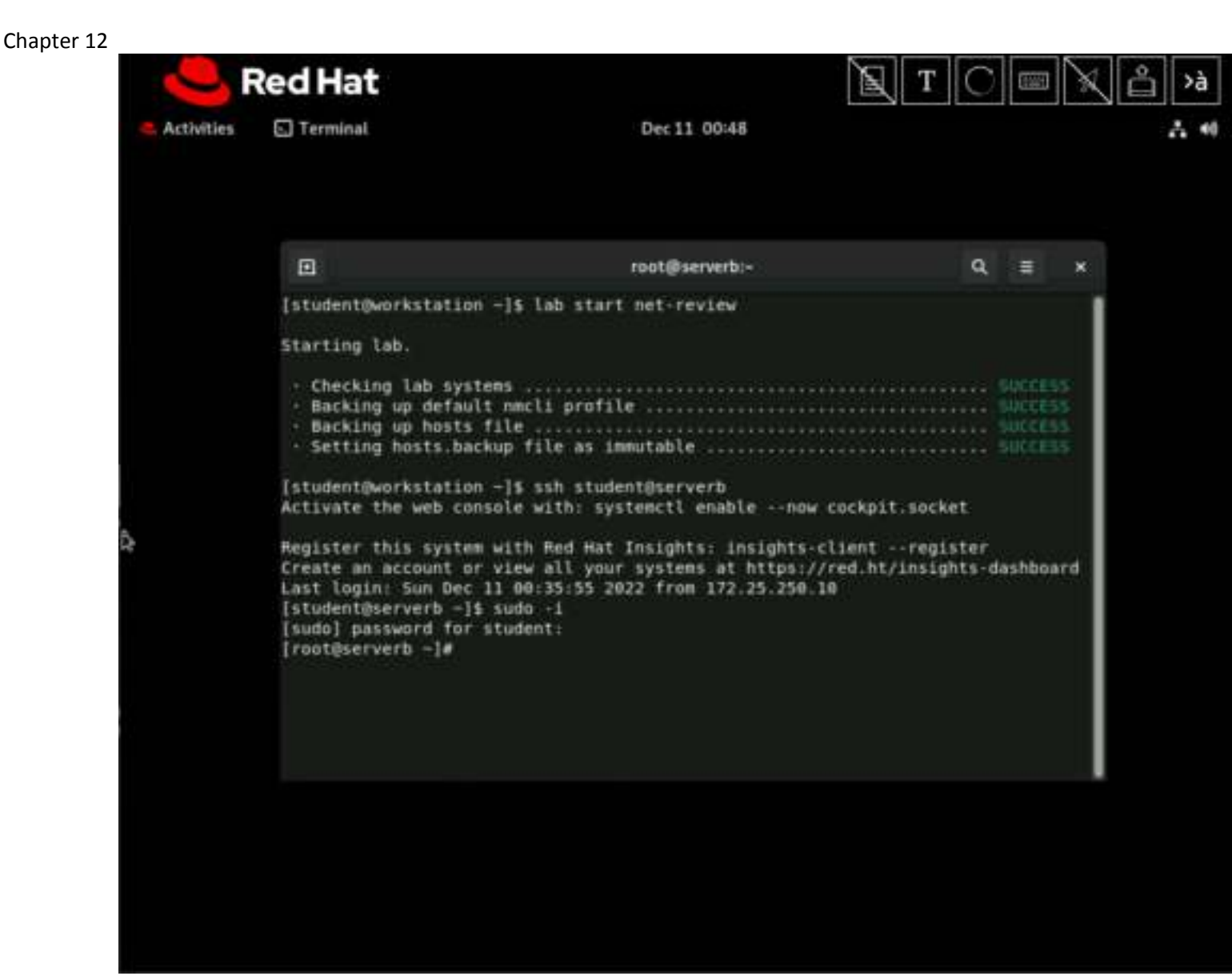

2. Create a connection with a static network configuration by using the settings in the table.

| Parameter       | Setting                                                                       |
|-----------------|-------------------------------------------------------------------------------|
| Connection name | lab                                                                           |
| Interface name  | enX (might vary; use the interface with 52:54:00:00:fa:0b as its MAC address) |
| IP address      | 172.25.250.11/24                                                              |
| Gateway address | 172.25.250.254                                                                |
| DNS address     | 172.25.250.254                                                                |

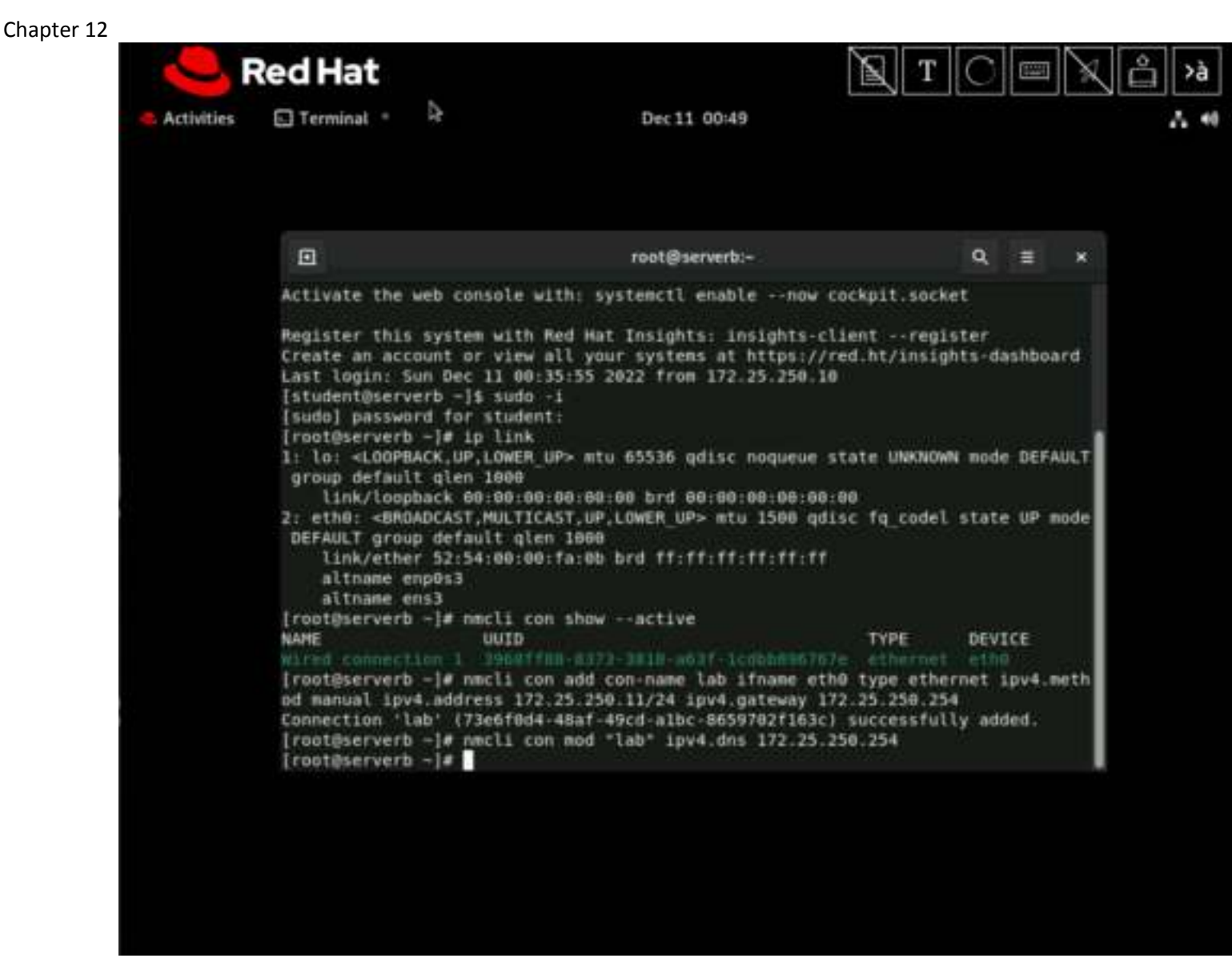

3. Configure the new connection to start automatically. Other connections should not start automatically.

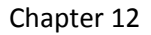

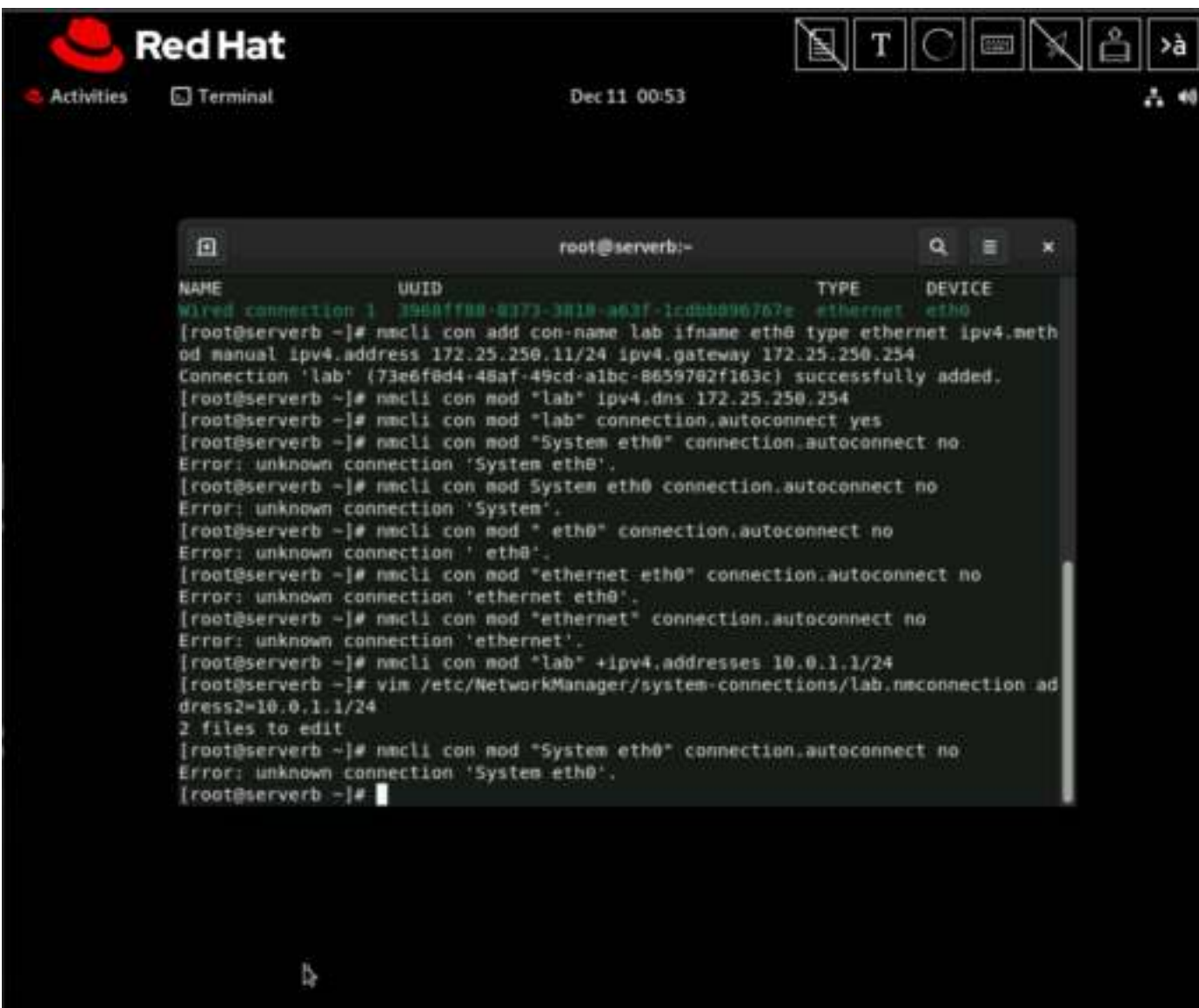

4. Modify the new connection so that it also uses the IP address 10.0.1.1/24.

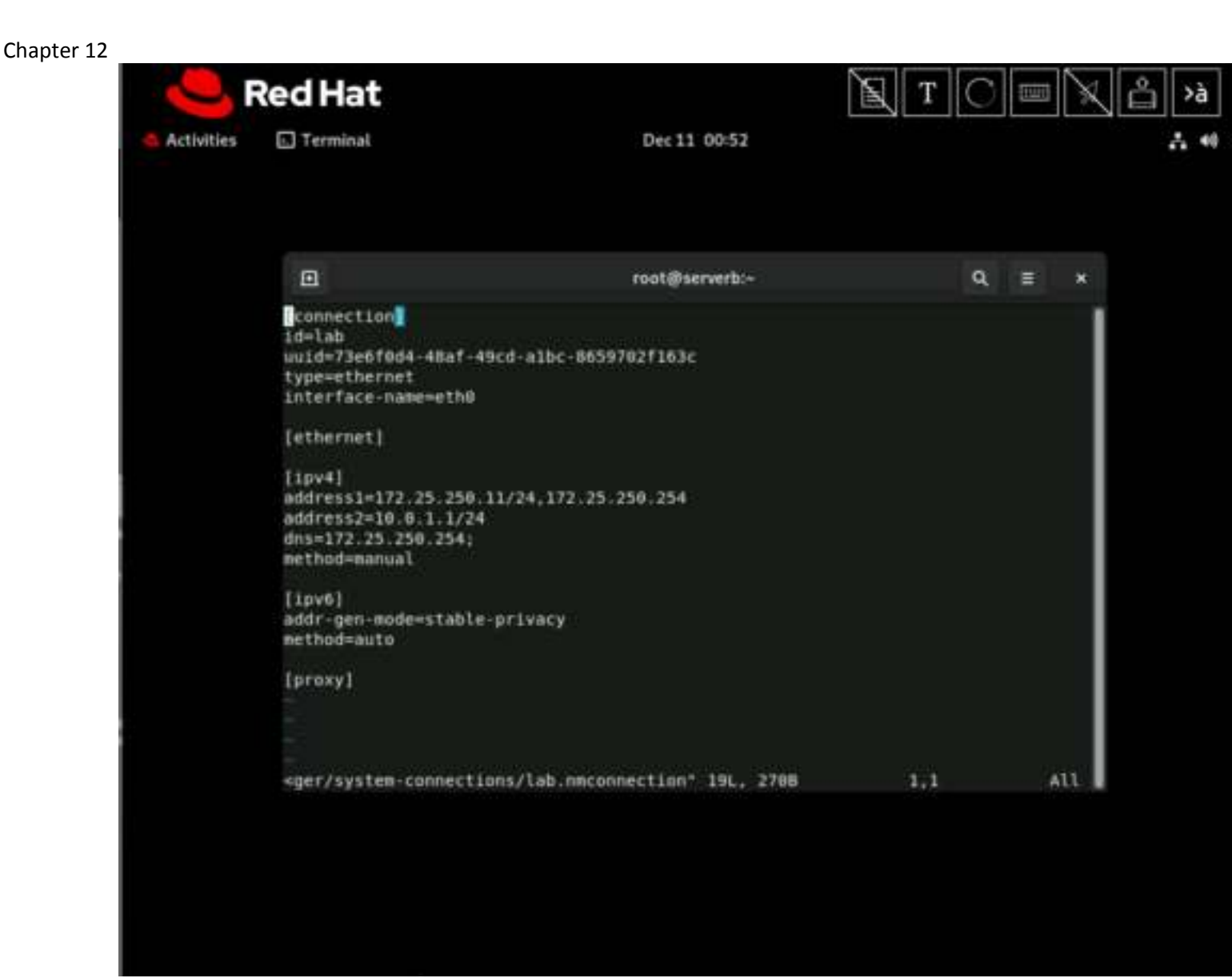

5. Configure the hosts file so that you can reference the 10.0.1.1 IP address with the private name.

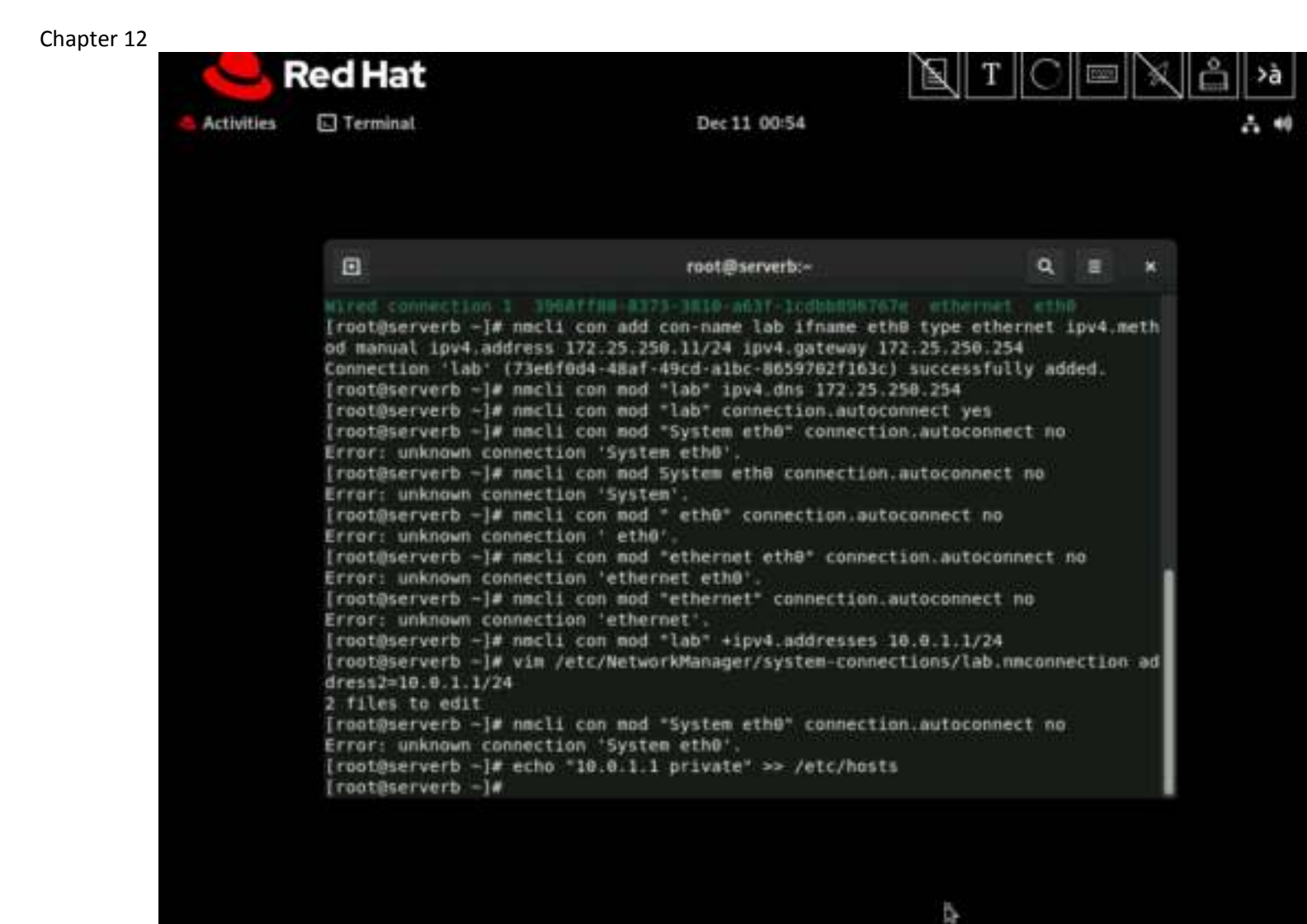

6. Reboot the system.

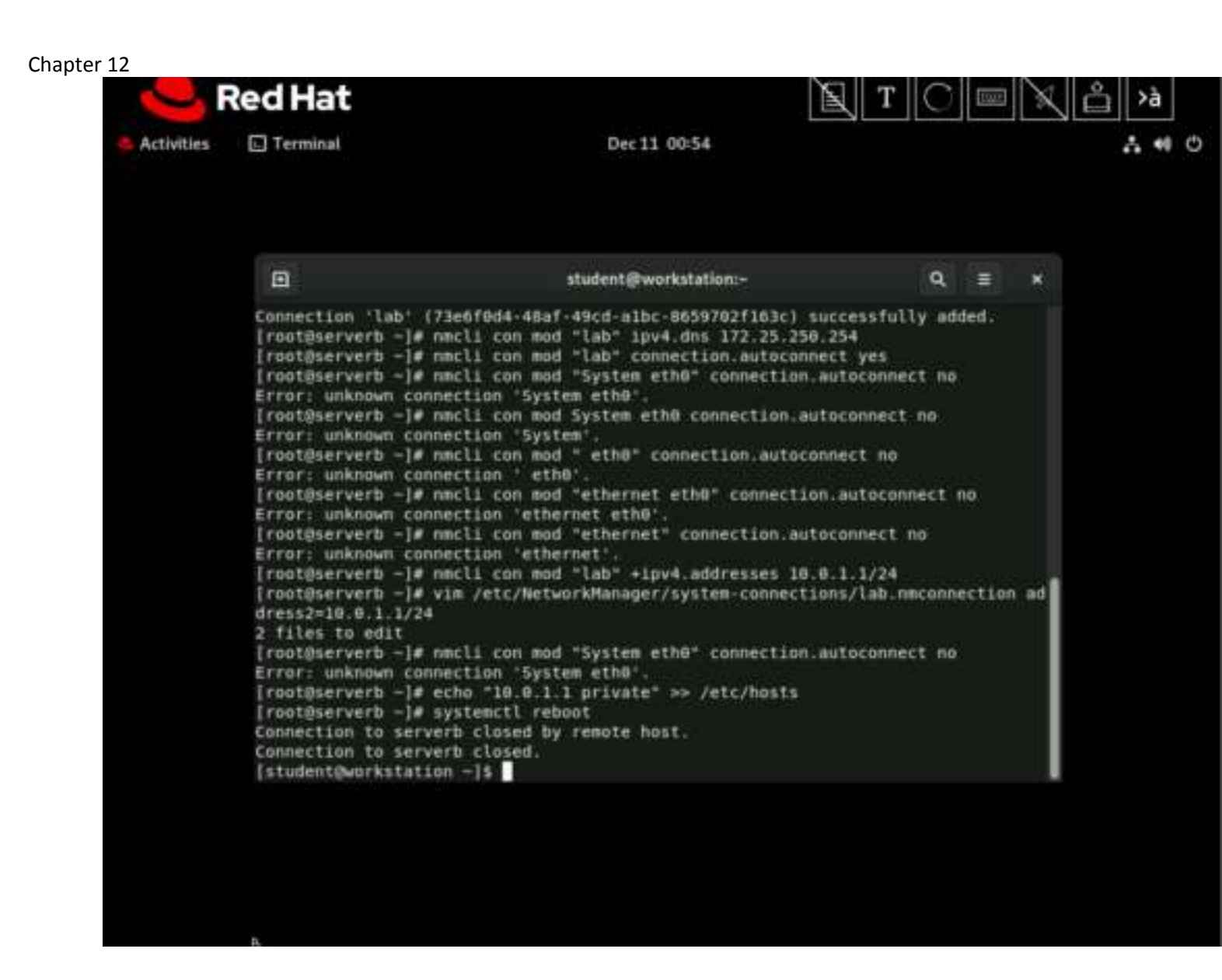

7. Verify that the serverb machine is initialized.

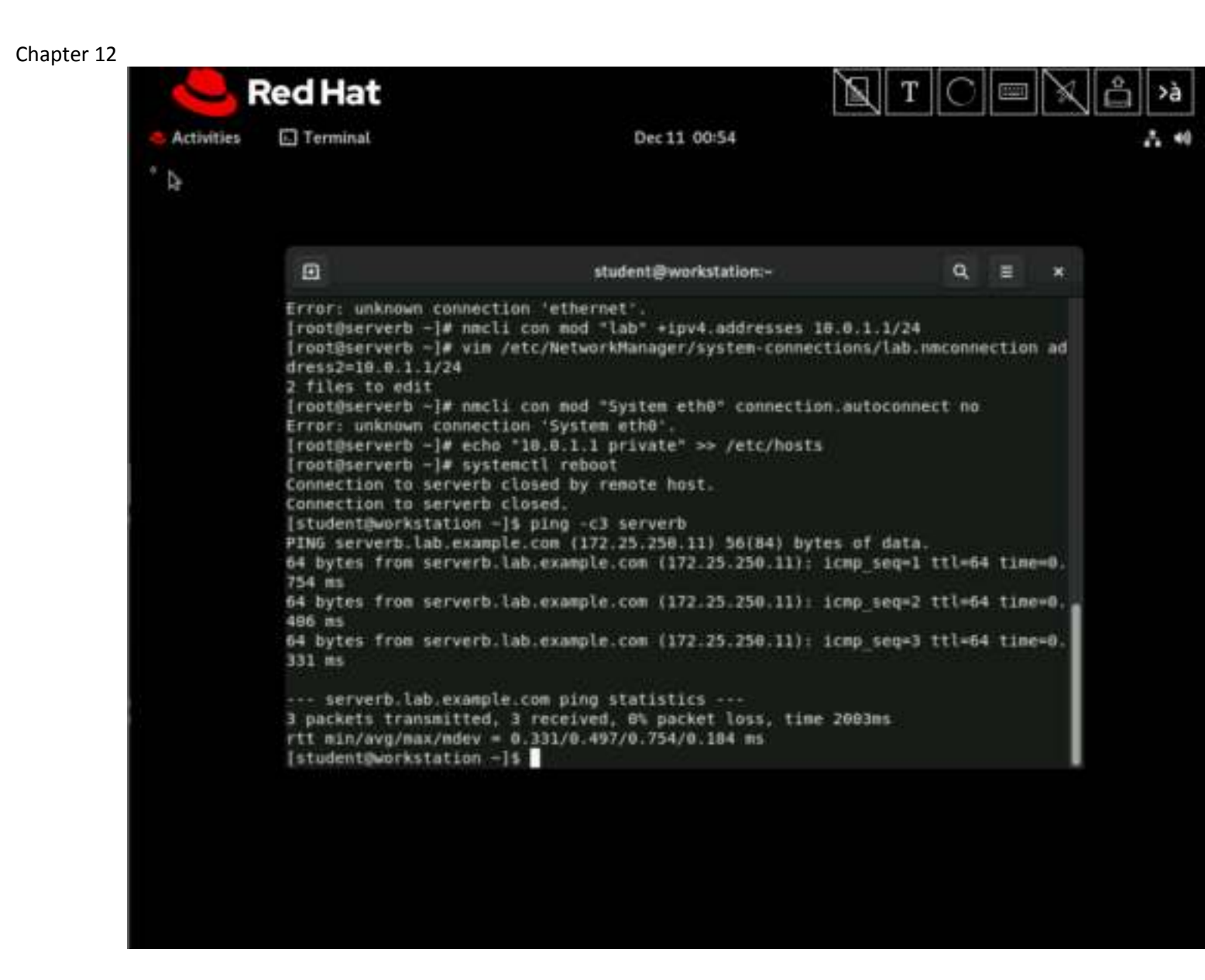

### **Evaluation**

As the student user on the workstation machine, use the lab command to grade your work. Correct any reported failures and rerun the command until successful.

[student@workstation ~]\$ lab grade net-review

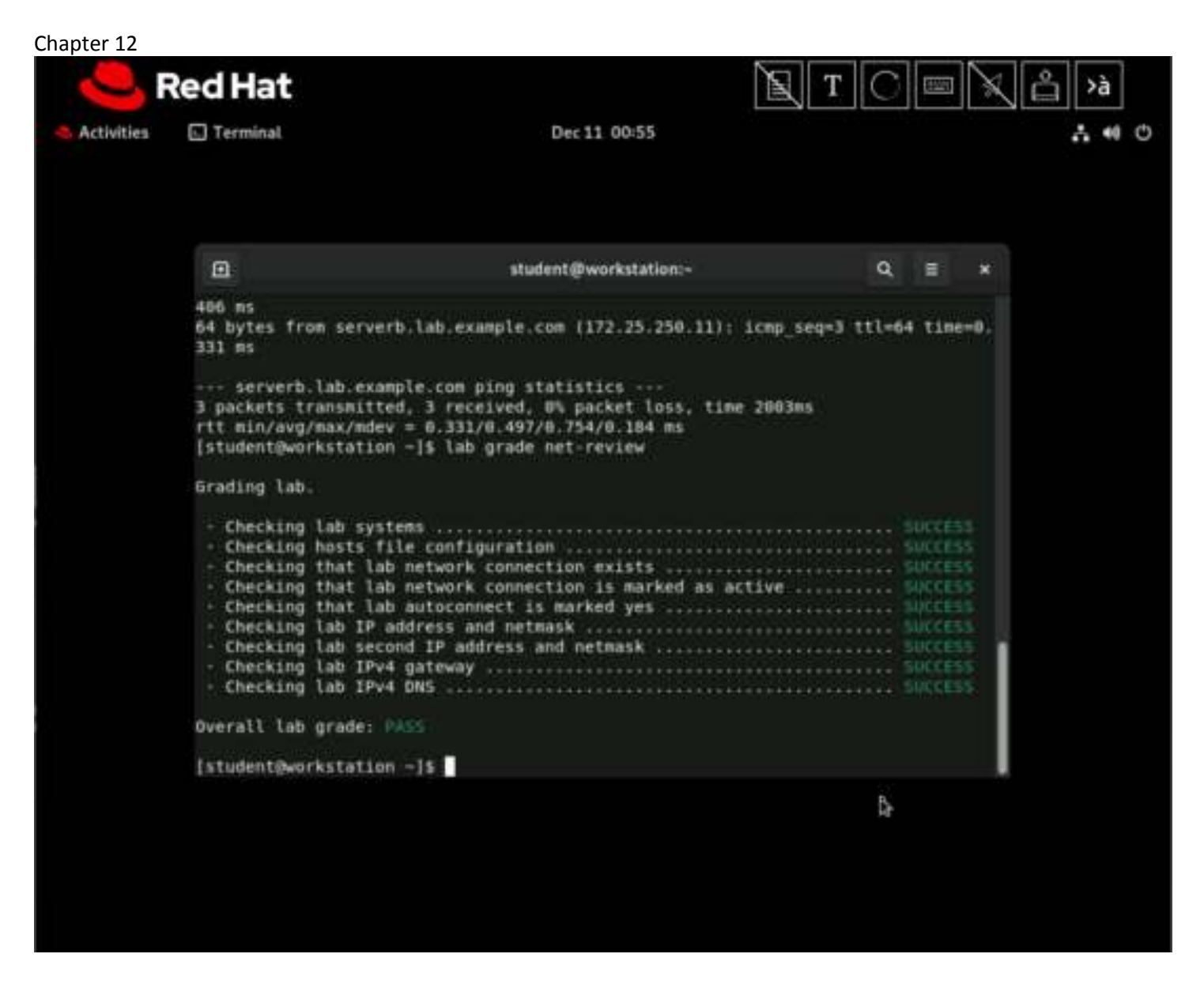

## Finish

On the workstation machine, change to the student user home directory and use the lab command to complete this exercise. This step is important to ensure that resources from previous exercises do not impact upcoming exercises.

```
[student@workstation ~]$ lab finish net-review
```

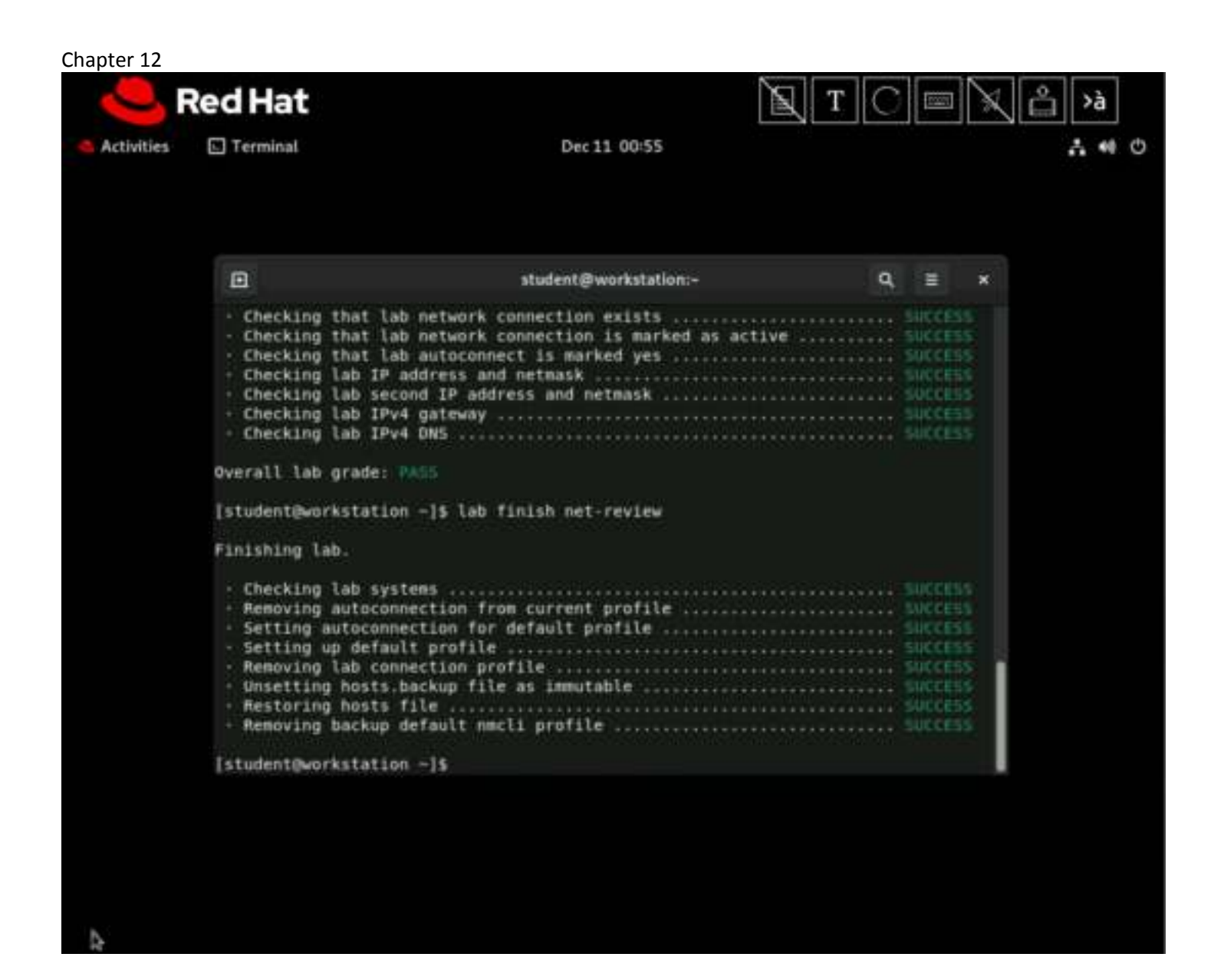

This concludes the section.